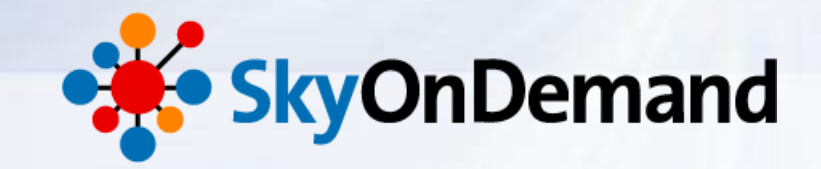

# SkyOnDemandオンラインセミナー ~第8回:基本編~ 使ってみよう③ 連携フロー:エラー処理で効率的な運用を実現

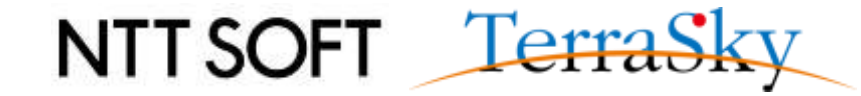

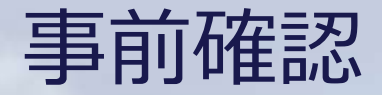

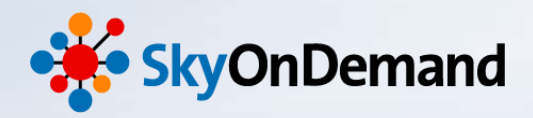

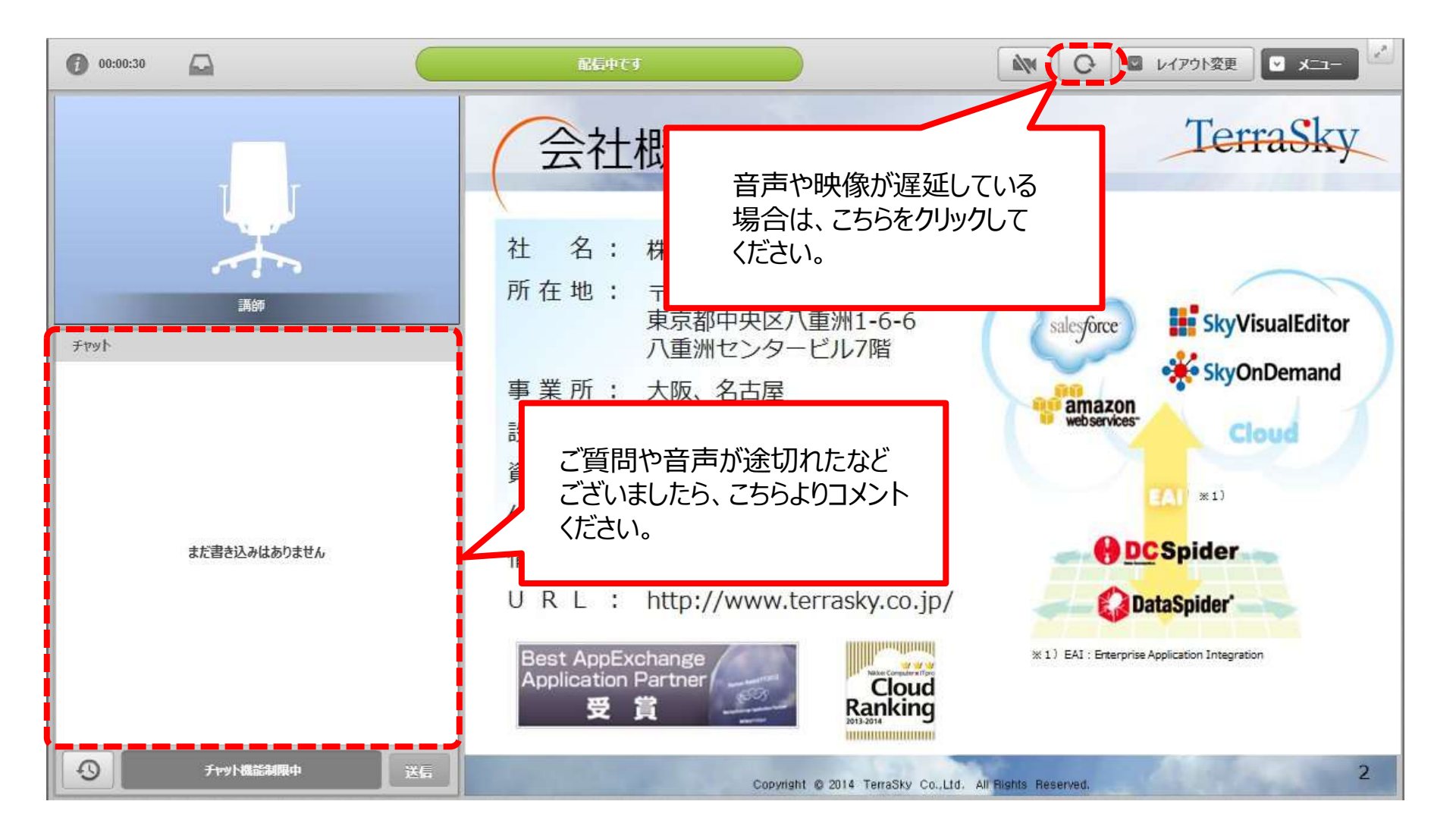

NTT SOFT TerraSky

1

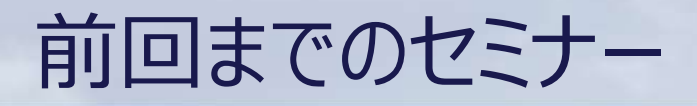

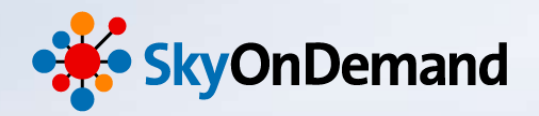

#### SkyOnDemandの活用術を、毎月テーマに沿ってお届けします。 過去のウェビナーの動画・資料は、下記URLよりご覧頂けます。

http://www.terrasky.co.jp/document/skyondemand/

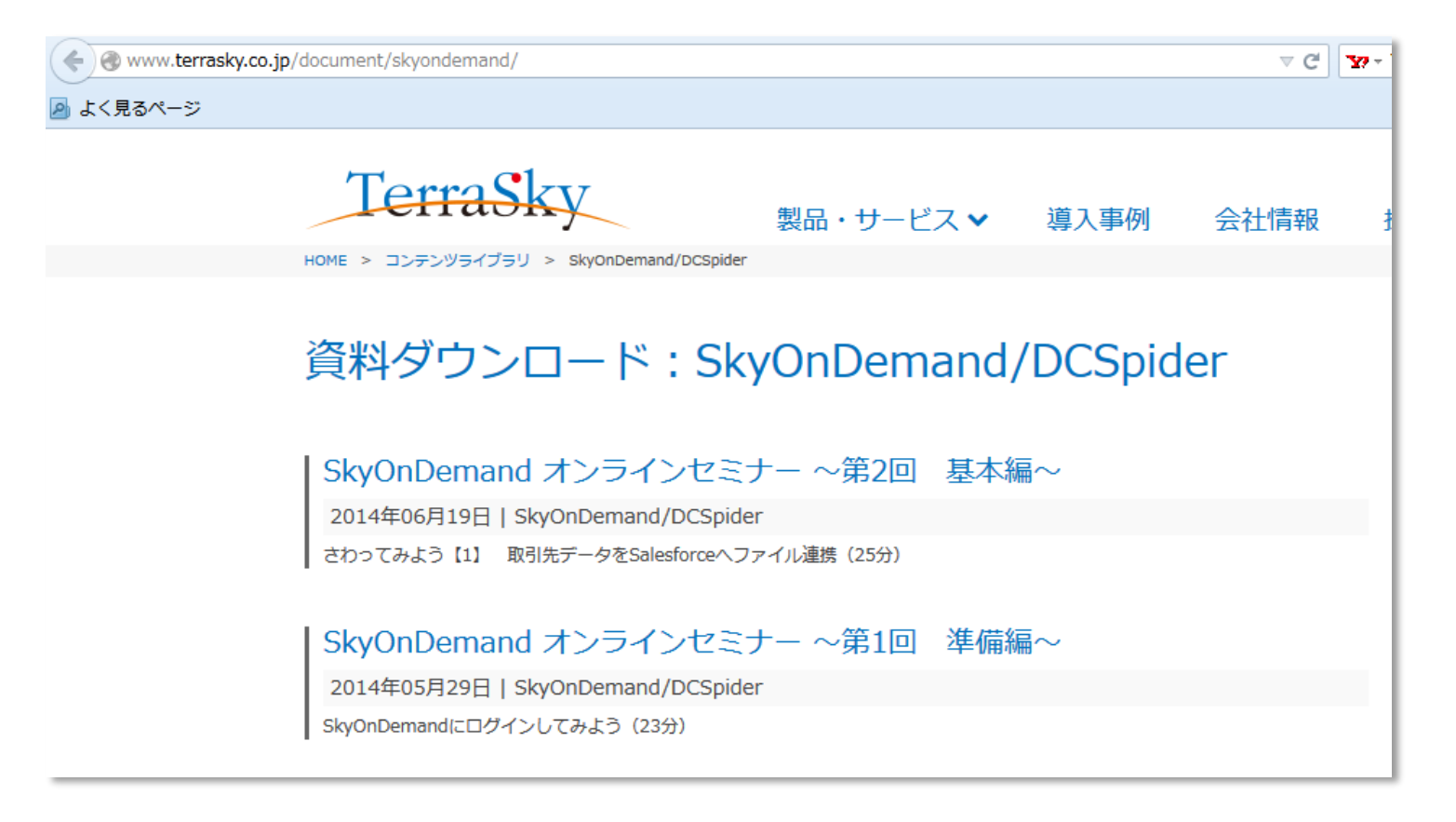

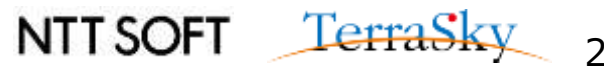

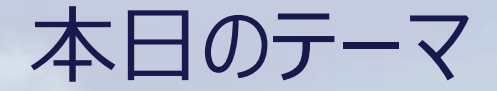

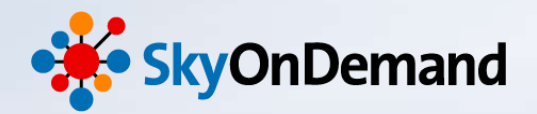

~第8回:基本編~

#### 使ってみよう③ ~連携フロー:エラーハンドリング~

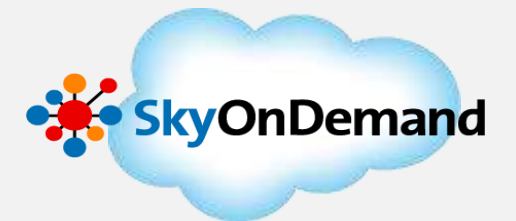

### 本日のゴール

・例外監視・例外通知アイコンを利用し、エラーハンドリング方法を理解する。 ・ログの出力設定の方法を理解する。

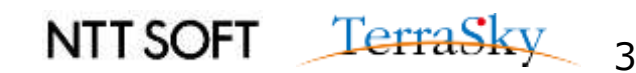

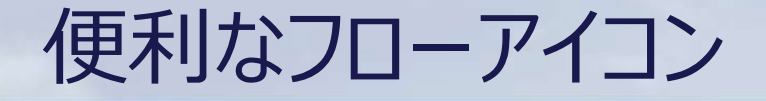

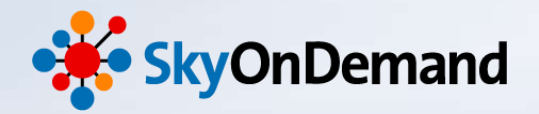

#### <u>エラーハンドリングとは・・</u>

例外監視機能を利用し、連携処理の途中でエラーが発生していないかどうかを監視し、 エラー発生時にはエラー処理を定義・実行することができます。 また、例外通知機能を利用することで、ある条件でエラーを判断し、エラーを通知する ことが可能です。

【処理イメージ(例)】

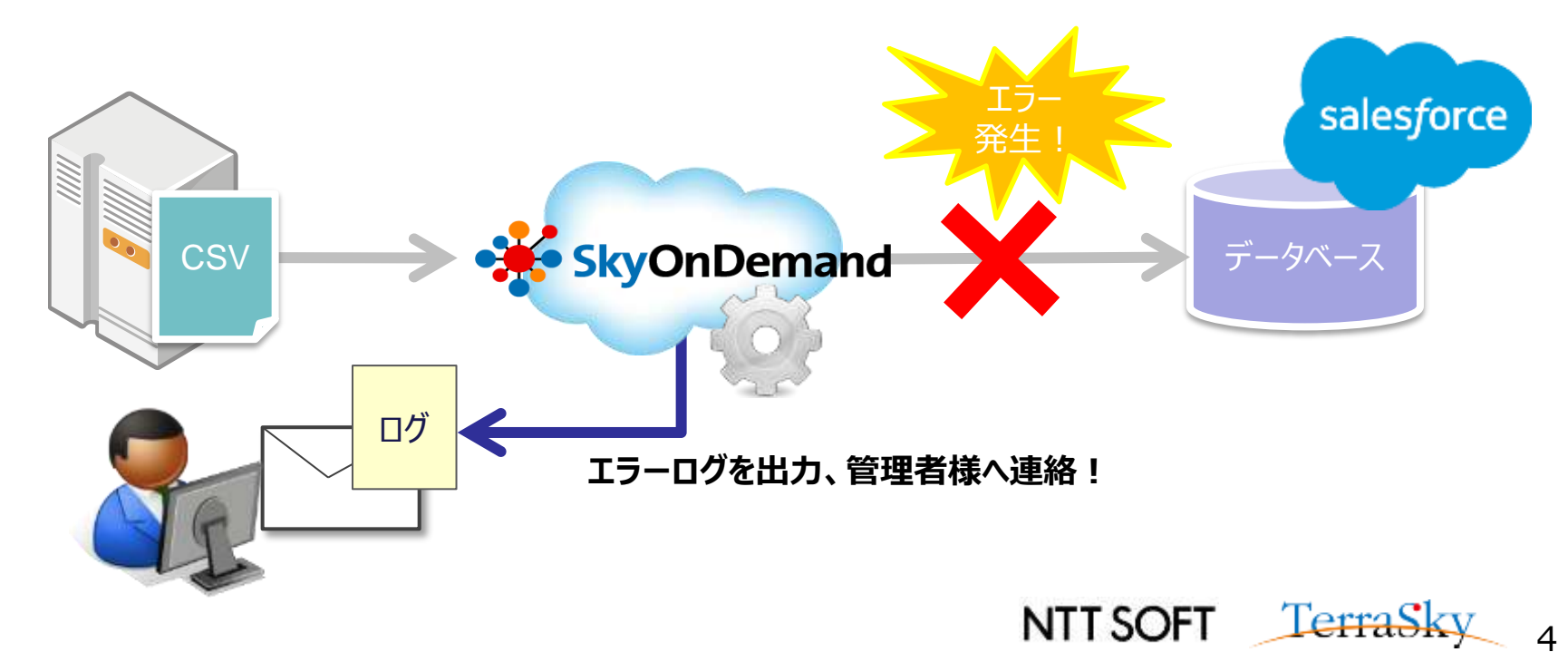

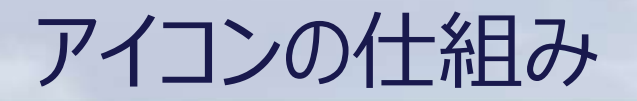

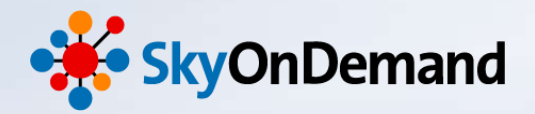

#### ①例外監視アイコン

例外監視アイコンは4つのアイコンで構成されます。

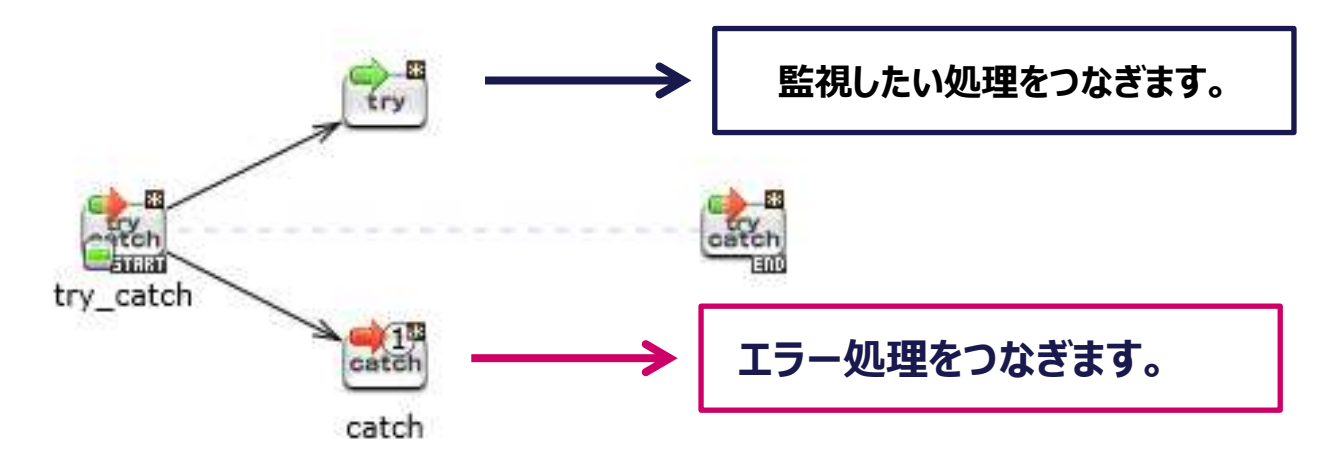

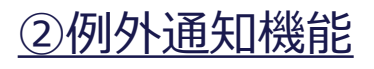

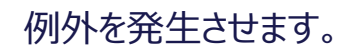

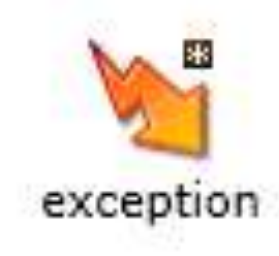

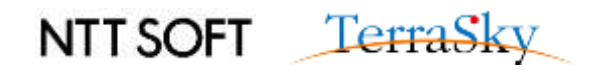

作成処理イメージ

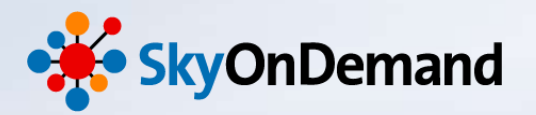

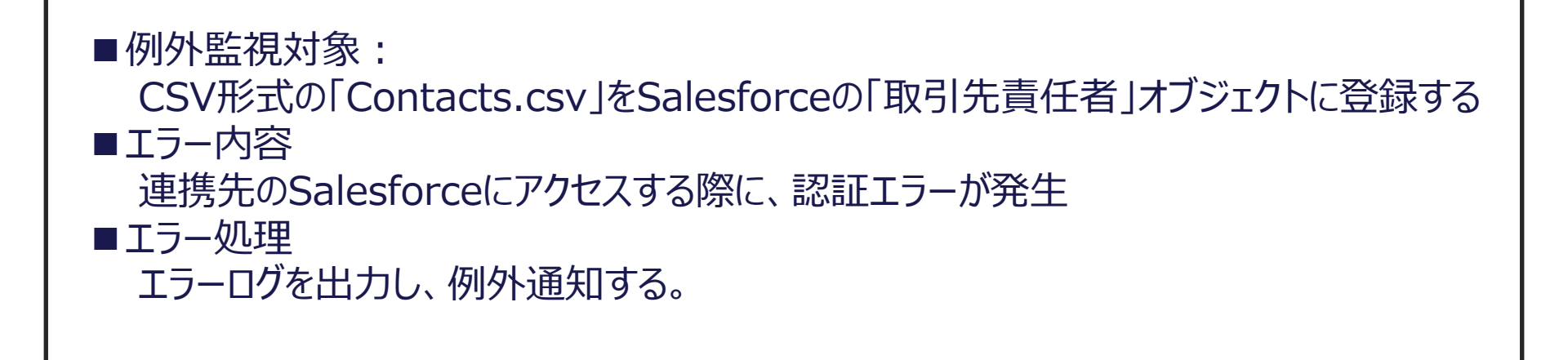

【連携処理スクリプトイメージ】

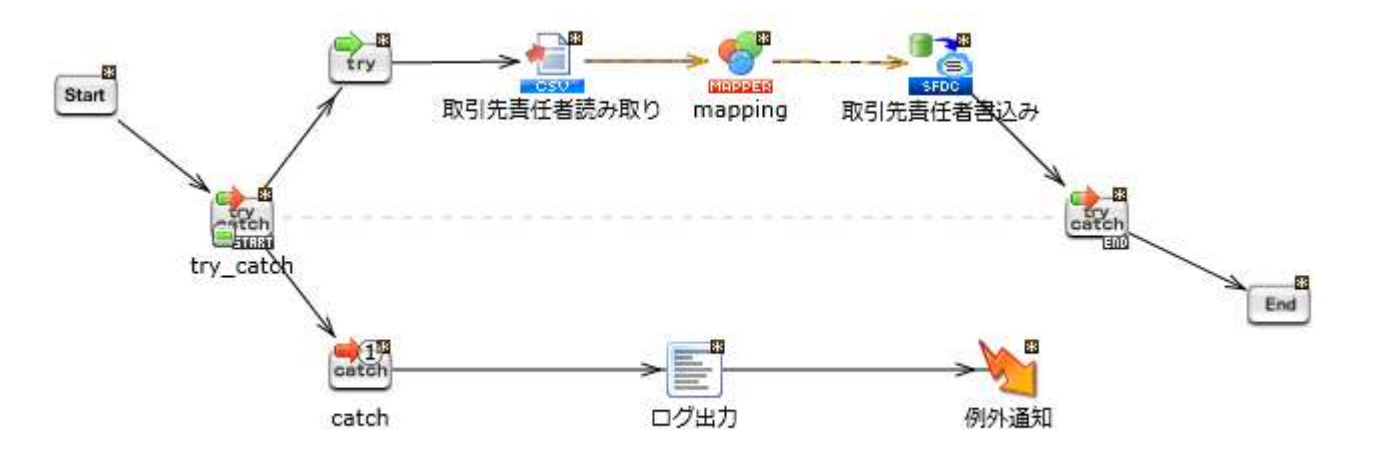

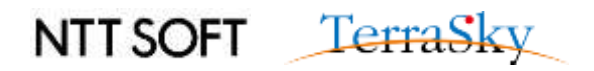

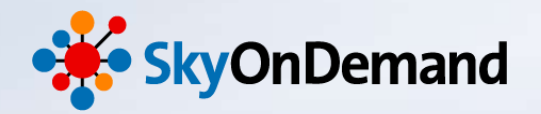

# 使ってみよう!

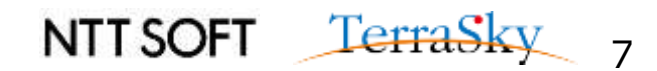

作成ステップ

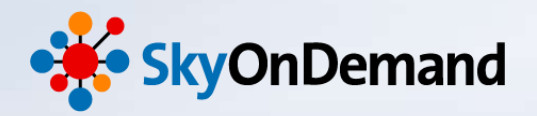

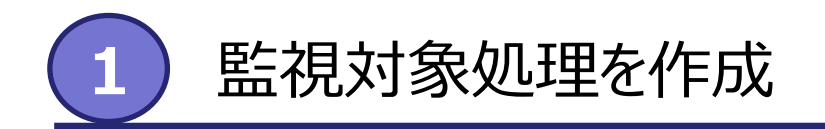

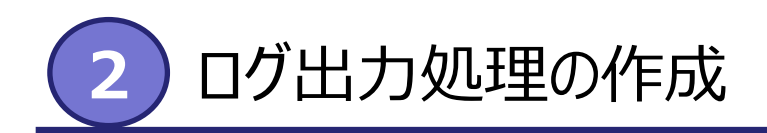

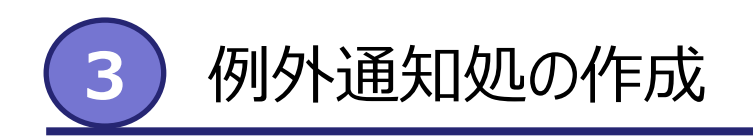

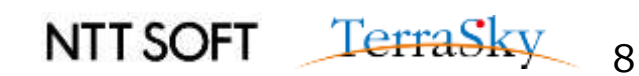

# 監視対象処理の作成(1/8)

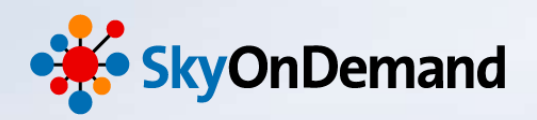

# ①CSVファイル「Contacts.csv」の読み取り ツールパレット>ファイル>CSV>CSVファイル読み取りアイコンをキャンバスにドラッグ&ドロップします。 ※グローバルリソースの設定、プロジェクトとスクリプトの作成方法は、第2回オンラインセミナーの資料P18をご確認ください。

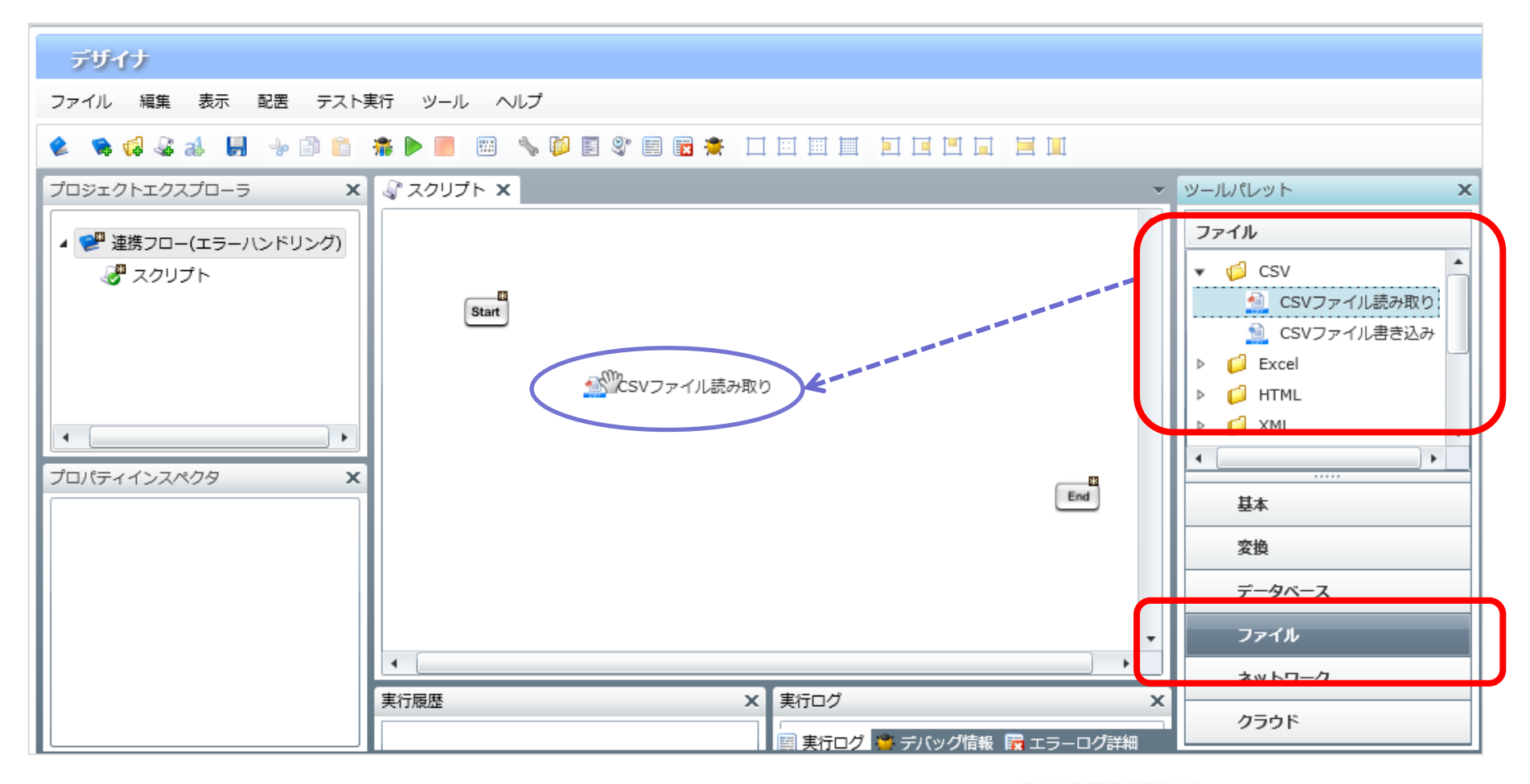

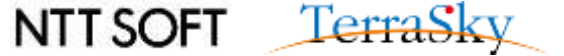

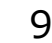

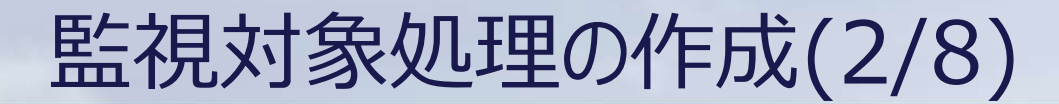

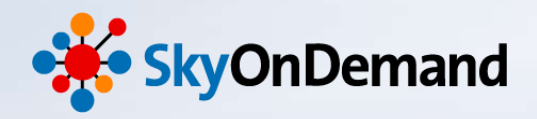

NTT SOFT TerraSky 10

#### ①CSVファイル「Contacts.csv」の読み取り

- ・CSVファイル読み取りウィンドウが表示されます。ファイルの格納先を選択し、列一覧の更新をクリックします。 ・「読み取り設定」タブを開き、「最初の行は値として取得しない」にチェックを入れます。
- ・完了をクリックします。

| ♥ 新規CSVファイル読み取り処理                                                                                                    | ♥ 新規CSVファイル読み取り処理                                                                                                    |
|----------------------------------------------------------------------------------------------------|----------------------------------------------------------------------------------------------------|
| <b>CSVファイル読み取り処理</b><br>新規CSVファイル読み取り処理                                                                                                    | <b>CSVファイル読み取り処理</b><br>新規CSVファイル読み取り処理                                                                                                    |
| 名前       取引先責任者読み取り         必須設定       読み取り設定       データ処理方式       コメント         ファイレ       /data/webdav/Seminor/contacts.csv       参照         ブレビュー       デリミタモード       ・       ・         デリミタモード       ・       ・       ・       ・ | 名前     取引先責任者読み取り       必須設定     読み取り設定     データ処理方式     コメント       エンコード     UTF-8     ▼       ✓     最初の行は値として取得しない                                                                                                    |
| デリミタ文字     半角カンマ       列一覧     月名       取引先No     下へ                                                                                                    | ●今回読み取るCSVファイル「Contacts.csv」<br>取引先No,姓,名,電話番号,メール↓                                                                                                    |
| 姓     追加       名     削除       電話番号     列一覧の更新                                                                                                    | 1,赤根,太郎,03-5835-0/12, <u>akane@terrasky.co.jp</u> ↓<br>1,秋山,勝次,03-5835-0712, <u>akiyama@terrasky.co.jp</u> ↓<br>2,幾原,太郎,03-3463-0013, <u>ikuhara@suzuki-corp.jp</u> ↓<br>3,井上,俊,03-3695-0022, <u>inoue@cloud.co.jp</u> ↓<br><u>4</u> ,大塚,一成,042-551-0039, <u>otsuka@salespower.co.jp</u> ↓ |
| 完了         取消し                                                                                                    |                                                                                                    |

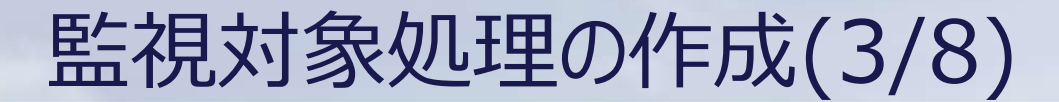

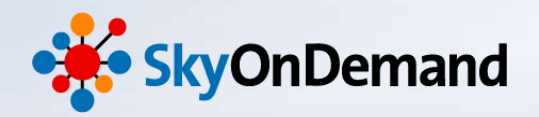

NTT SOFT TerraSky 11

#### ①CSVファイル「Contacts.csv」の読み取り

CSVファイル読み取りの設定は完了です。

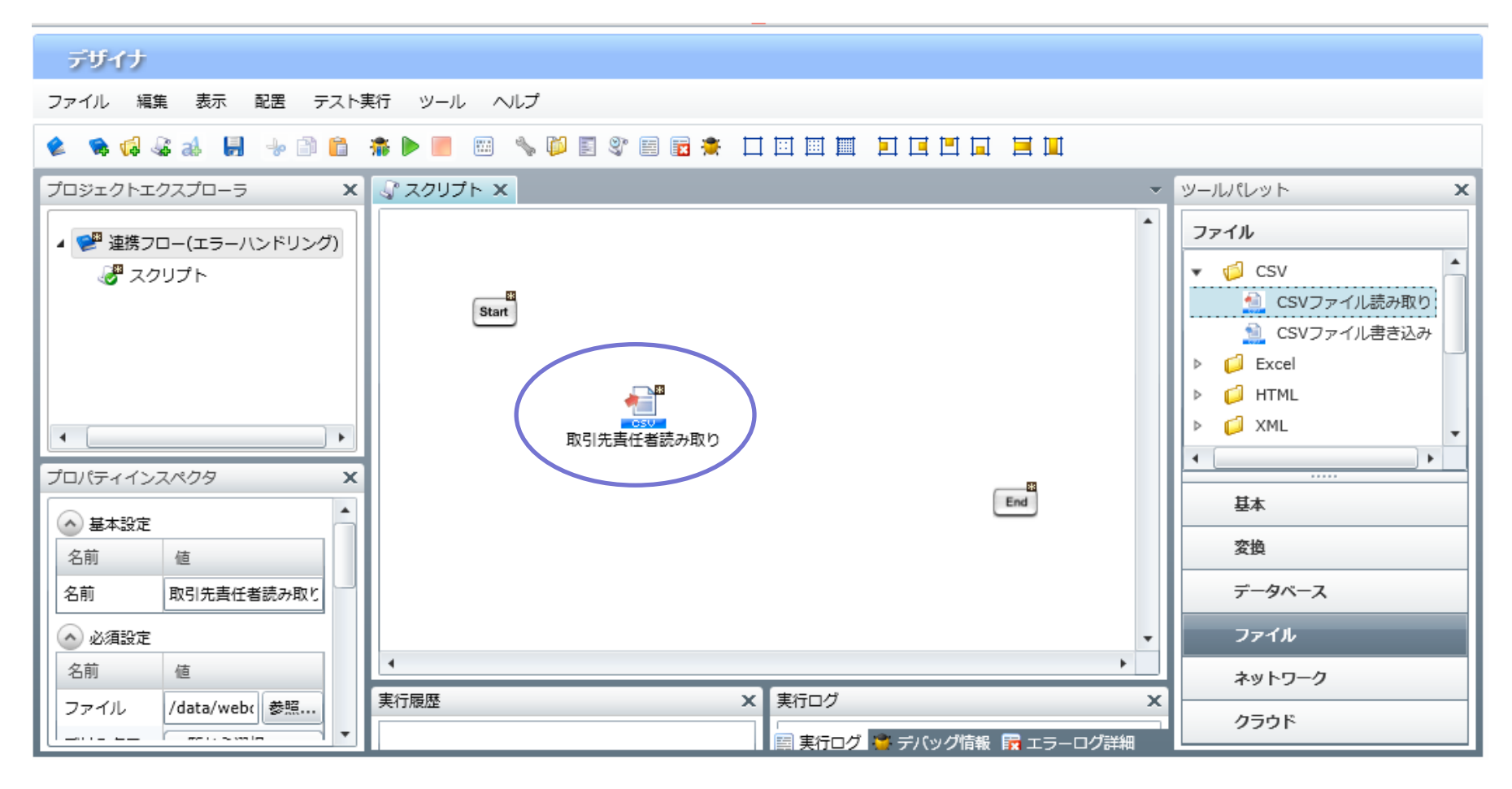

## 監視対象処理の作成(4/8)

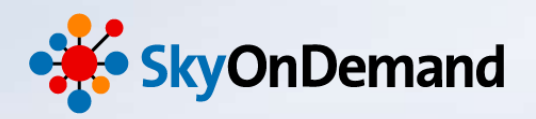

#### ②Salesforce「取引先責任者」オブジェクトへの書き込み

ツールパレット>クラウド> Salesforce>「データ書き込み(INSERT)」アイコンをキャンバスにドラッグ&ドロップします。

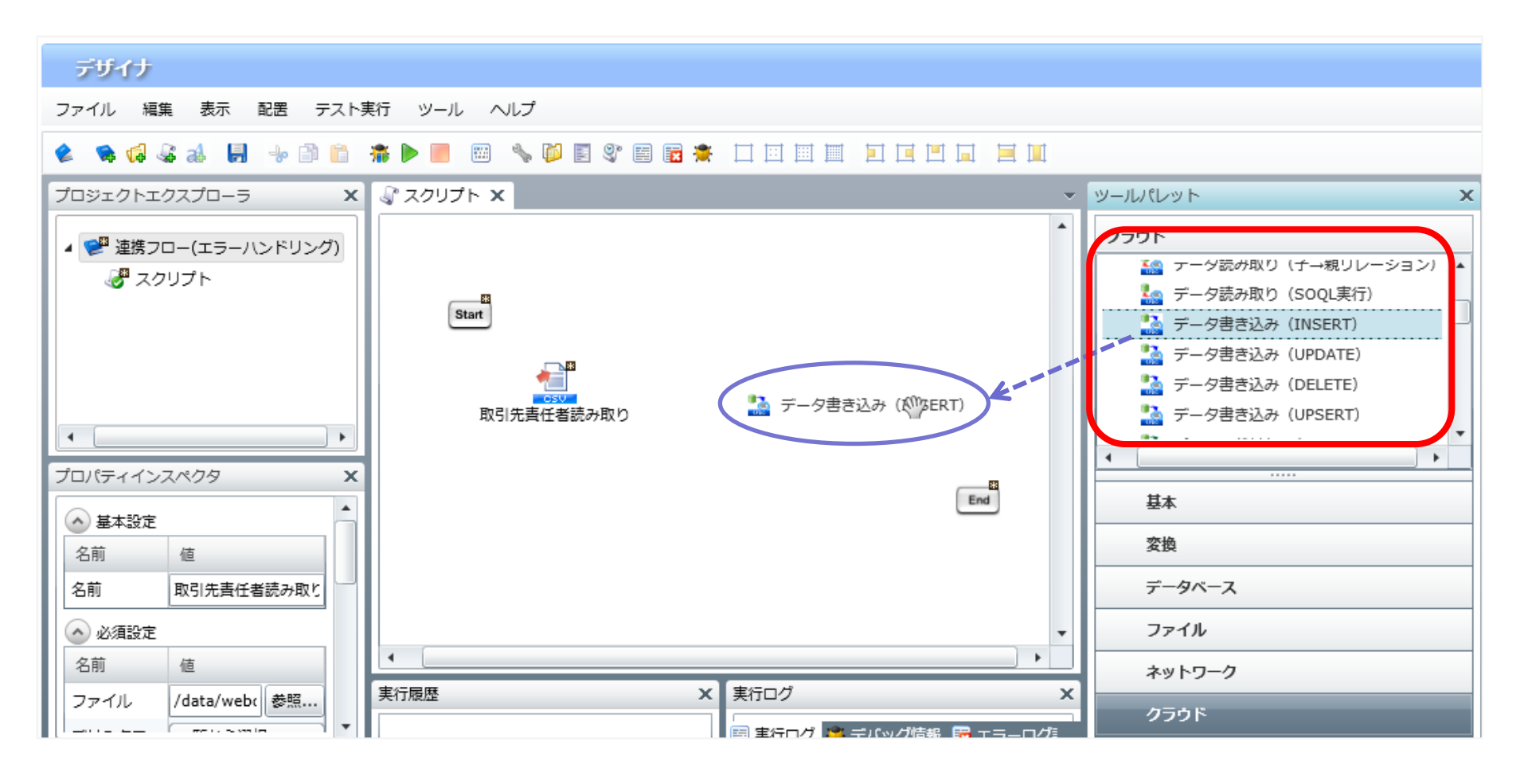

NTT SOFT TerraSky 12

# 監視対象処理の作成(5/8)

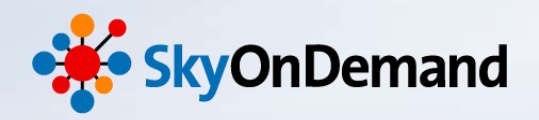

#### ②Salesforce「取引先責任者」オブジェクトへの書き込み

接続先:あらかじめグローバルリソースで設定をした接続先のSalesforceを選択 テーブル名:「Contact(取引先責任者)」を選択 スキーマの作成:連携対象の項目(今回は、取引先ID、姓、名、電話、メールの5項目)を選択

| ▶ データ書き込み(INSERT)処理のプロパティ                                   | X                       |                                         |
|-------------------------------------------------------------|-------------------------|-----------------------------------------|
| デー <b>タ書き込み(INSERT)処理</b><br>データ書き込み(INSERT)処理のプロパティを設定します。 |                         |                                         |
| 名前 取引先責任者書き込み                                               |                         |                                         |
| 入力データ (入力データなし)                                             | •                       |                                         |
| 必須設定 オプション設定 データ処理方式 コメント                                   |                         |                                         |
| テーブル名<br>スキーマ定義                                             | <b>^</b>                |                                         |
|                                                             | 型                       | 取引先責任者(Contact)への更新にて、取引先               |
| 取引先 ID AccountId                                            | reference               | IDの項目(参照項目)へ参照先オブジェクトとなる                |
| 姓 LastName                                                  | string                  | 取引先(Account)の                           |
| 名 FirstName                                                 | string                  | 取引先コード(あらかじめ作成した外部キー項                   |
| 電話 Phone                                                    | phone 🔻                 | 目:Account numberCode c)の値を              |
| リレーションシップ項目定義                                               | スキーマの作成                 | Mapperに受け渡す事により<br>素がはに対応するのですが、わしのDた点も |
| 元項目API名 リレーションシッ オブジェクトAP                                   | リレーション用カラムAPI名          | 史新時に灯心9る変照先オノンエクトのIDを自動                 |
| AccountId Account Account                                   | Account.Account_numberc | (取得してリレーンヨン関係を設定します。                    |
|                                                             |                         |                                         |
|                                                             | 完了 取消し                  |                                         |
|                                                             |                         | NTT SOFT TerraSky 13                    |

## 監視対象処理の作成(6/8)

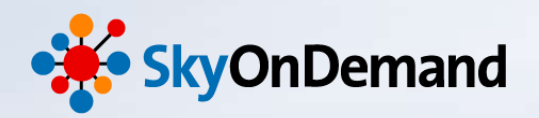

#### ②Salesforce「取引先責任者」オブジェクトへの書き込み

取引先責任者への書き込み設定は完了です。

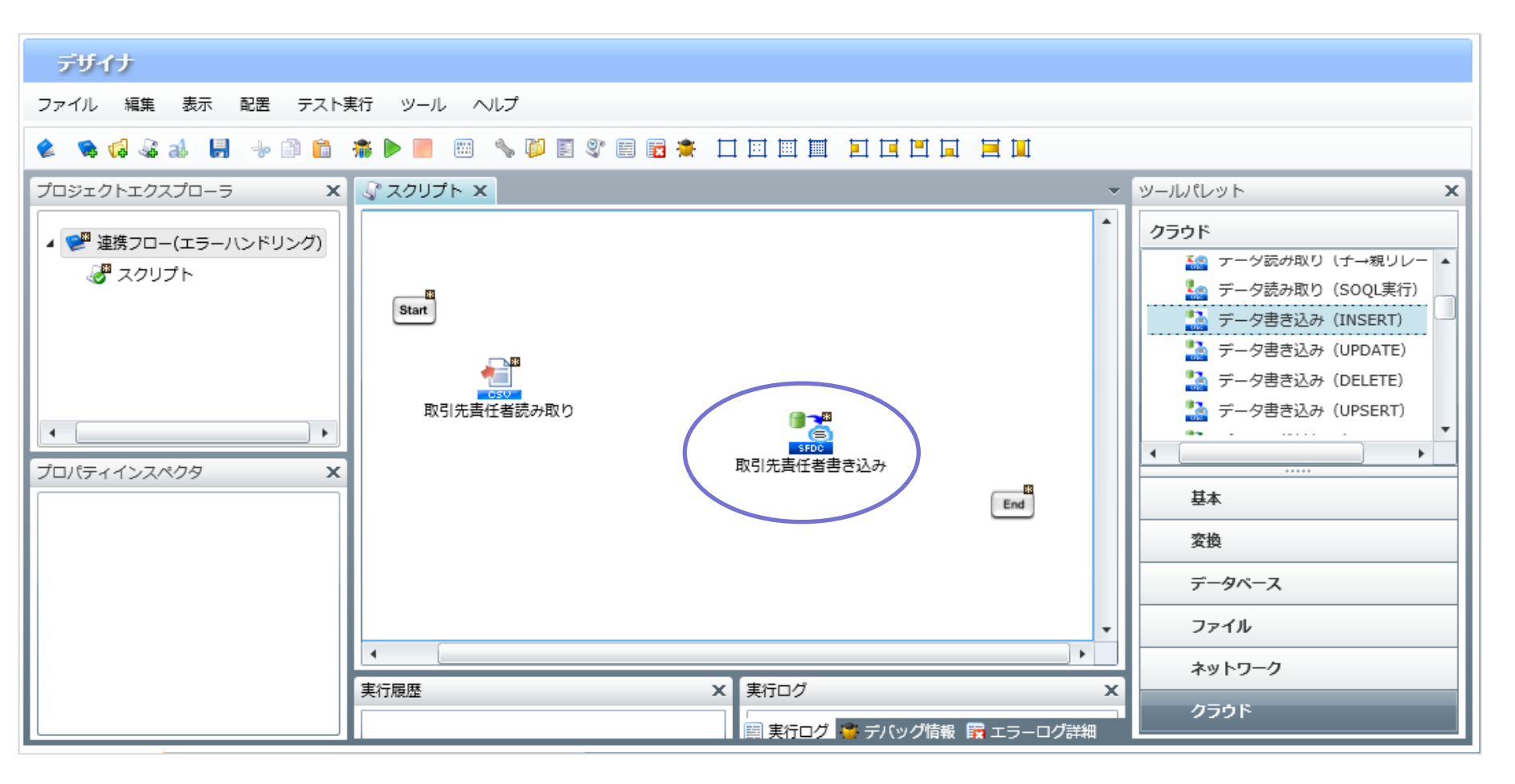

NTT SOFT TerraSky 14

# 監視対象処理の作成(7/8)

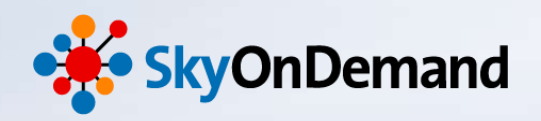

NTTSOFT TerraSky 15

#### ③マッピング設定

CSVファイル読み取りのアイコン「取引先責任者読み取り」からSalesforceデータ書き込みのアイコン「取引先責任者 書書込み」ヘプロセスフローとデータフローを引き、マッピングを追加します。 入力元から出力元へ項目の移送設定を行います。

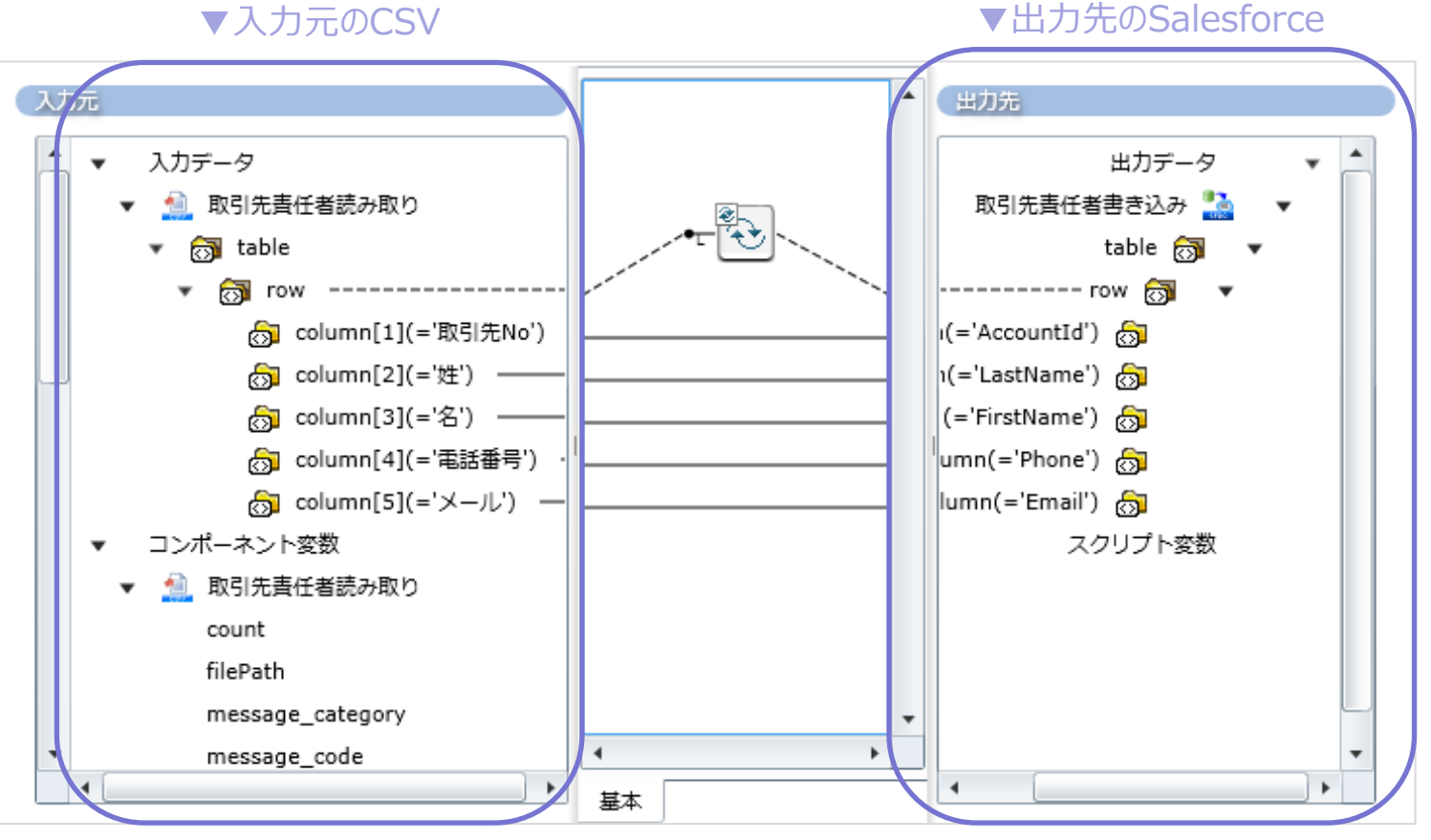

※今回はデータの加工は行わず、項目移送のみで進めます。

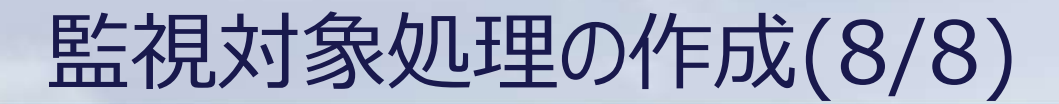

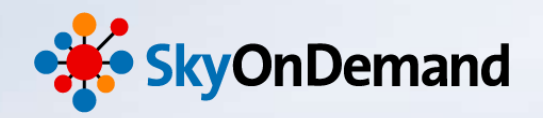

#### 監視対象スクリプト完成

今回の監視対象となる、取引先責任者の連携処理が完成です。

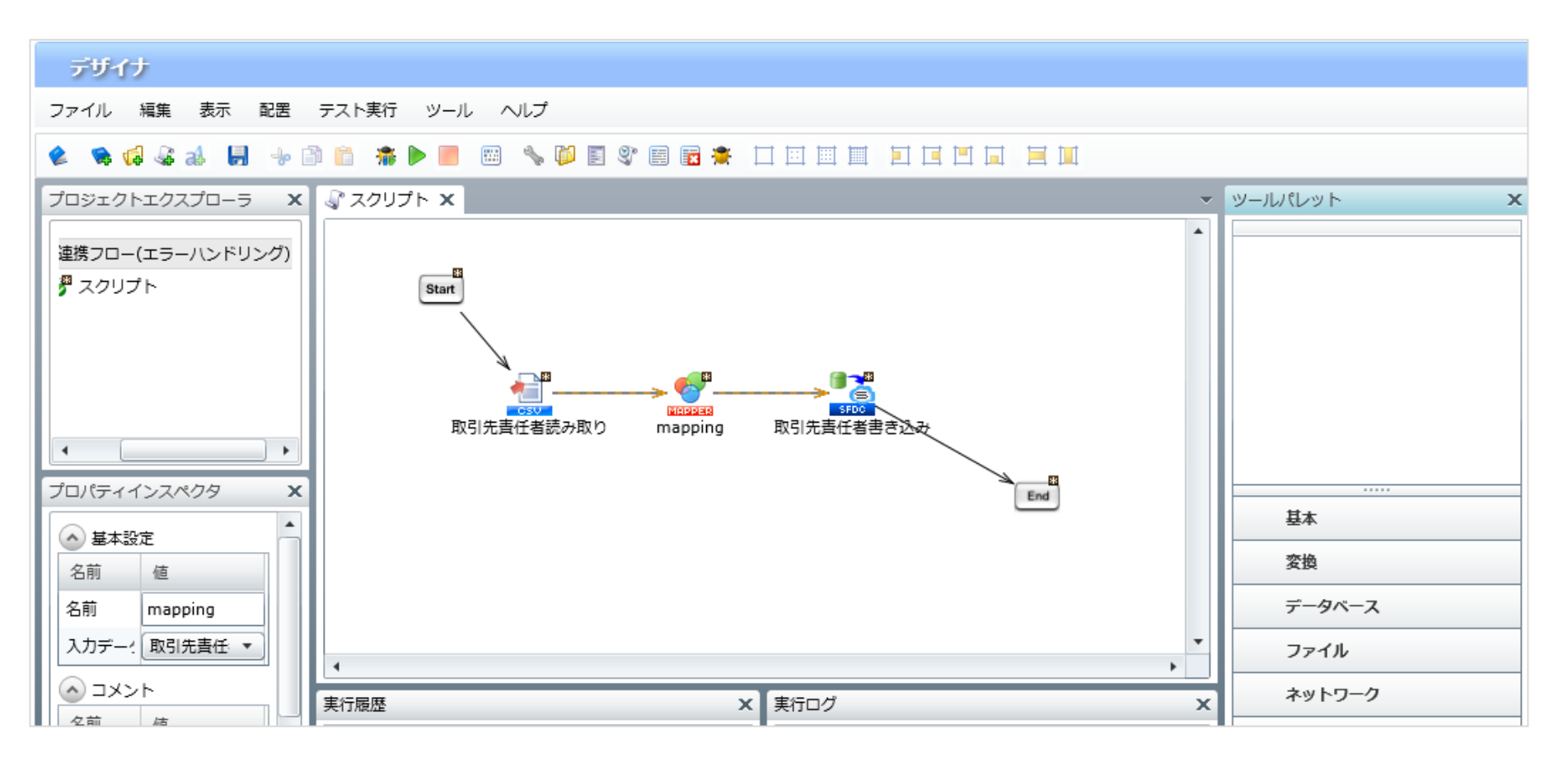

NTT SOFT TerraSky 16

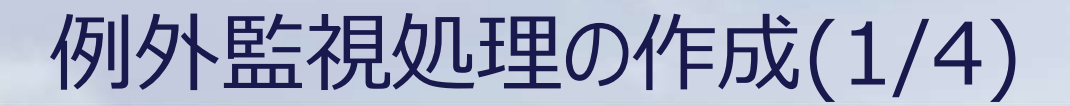

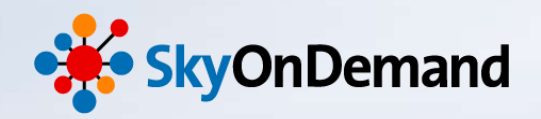

①例外監視処理の設定 ツールパレット> 基本> フロー>「例外監視」アイコンをキャンバスにドラッグ&ドロップします。

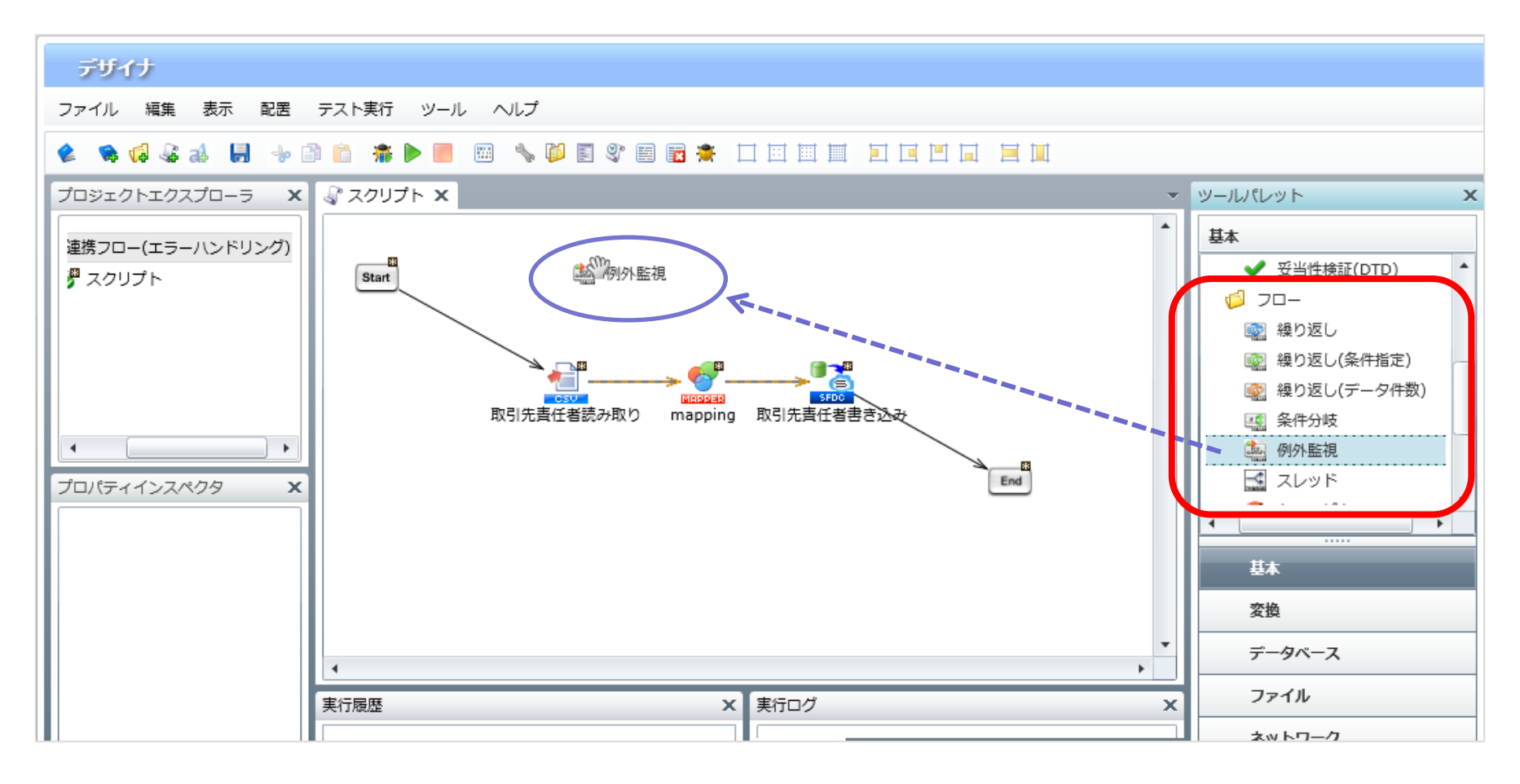

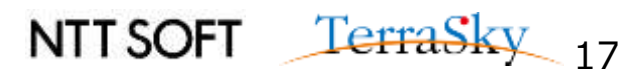

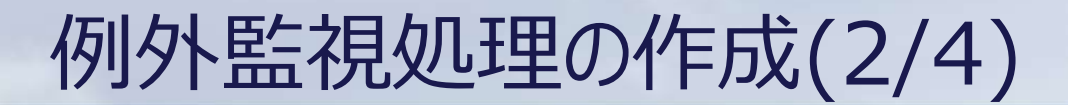

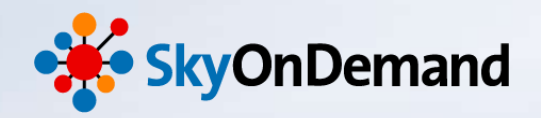

# ①例外監視処理の設定 「例外監視」のアイコンが4つ配置されます。

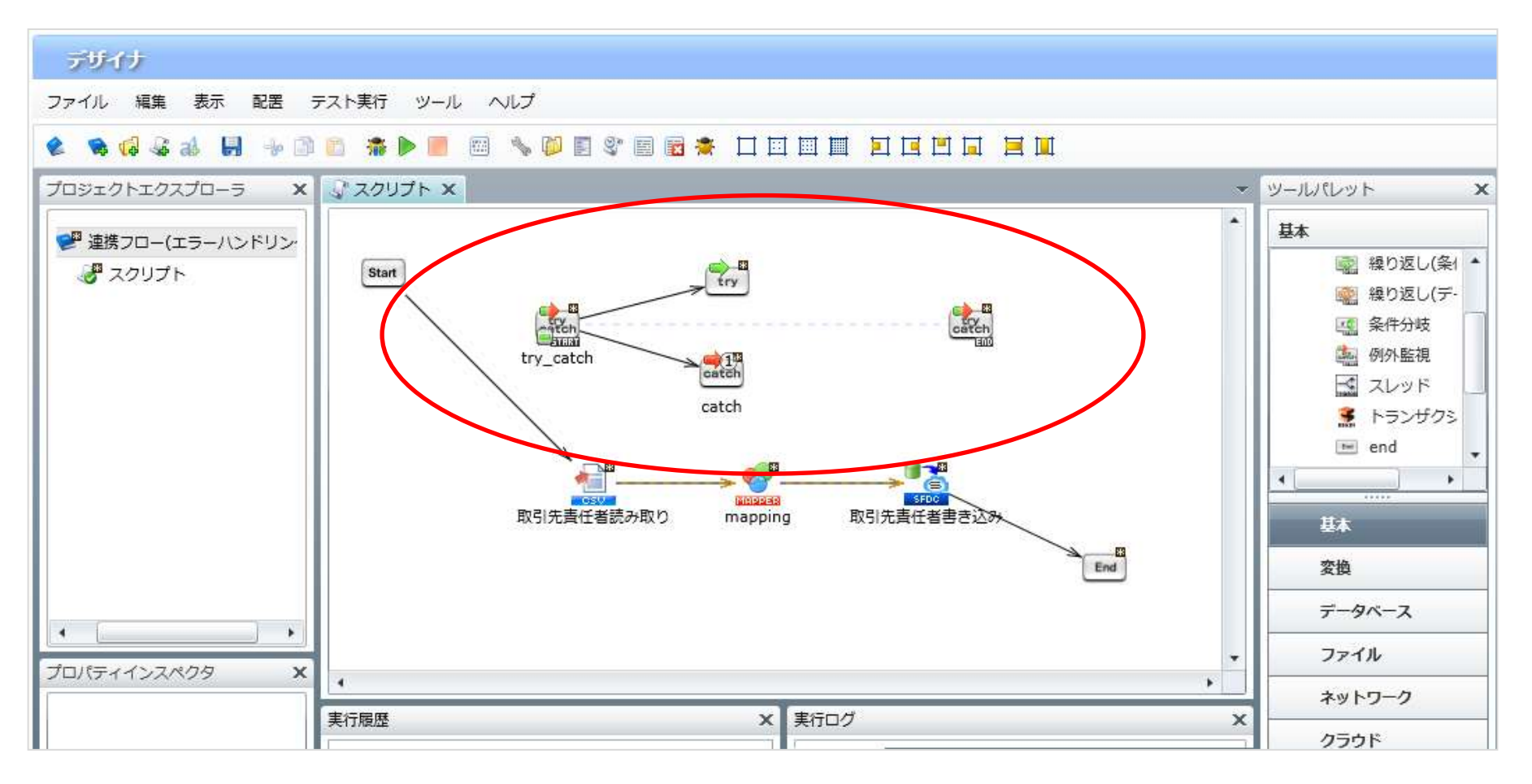

NTT SOFT TerraSky 18

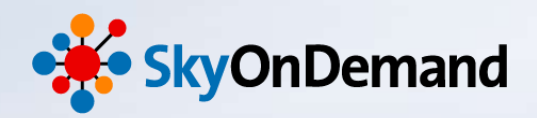

|  | 例外監視は、 | 以下の4つの2 | アイコンで構成 | されています。 |
|--|--------|---------|---------|---------|
|--|--------|---------|---------|---------|

| アイコン  | 名称     | 説明                                                                 |  |
|-------|--------|--------------------------------------------------------------------|--|
| Catch | 例外監視開始 | 例外監視の開始を表します。                                                      |  |
| try   | 監視処理   | 監視したいコンポーネントを後続に配置します。                                             |  |
| eatch | 例外処理   | 対象となるコンポーネントで例外が発生した場合の処理を後続に配置します。<br>ダブルクリックで対象となるコンポーネントを指定します。 |  |
| Catch | 例外監視終了 | 例外監視の終了を表します。                                                      |  |

例外処理は、「例外処理開始」アイコンの右クリックメニューから追加することができます。

複数のアイコンがある場合は、アイコンに表示されている番号の順番に判定されます。この番号は、「例外処理」アイコンの右クリックメニューから順序を変更することができます。

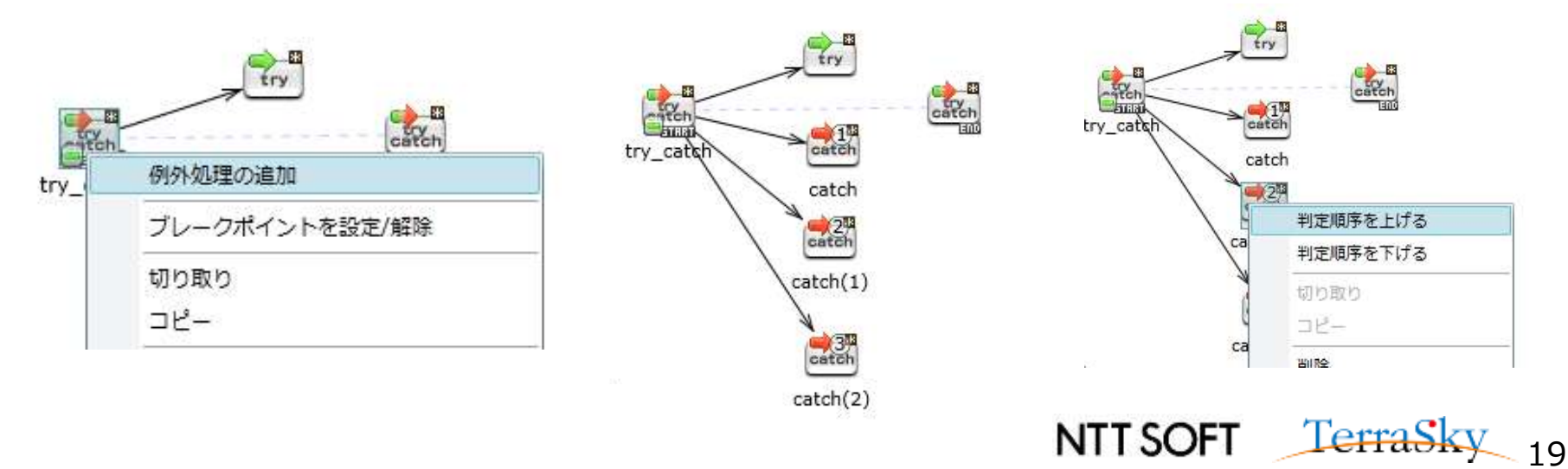

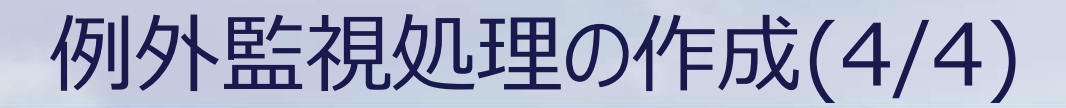

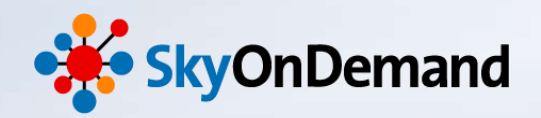

#### ①例外監視処理の設定

Try(監視処理)アイコンの後ろに、監視対象スクリプトを配置します。 「CSV(Contact.csv)の読み取り→マッピング→Salesforce(取引先責任者)の書き込み」の一連の処理が、 監視の対象となります。

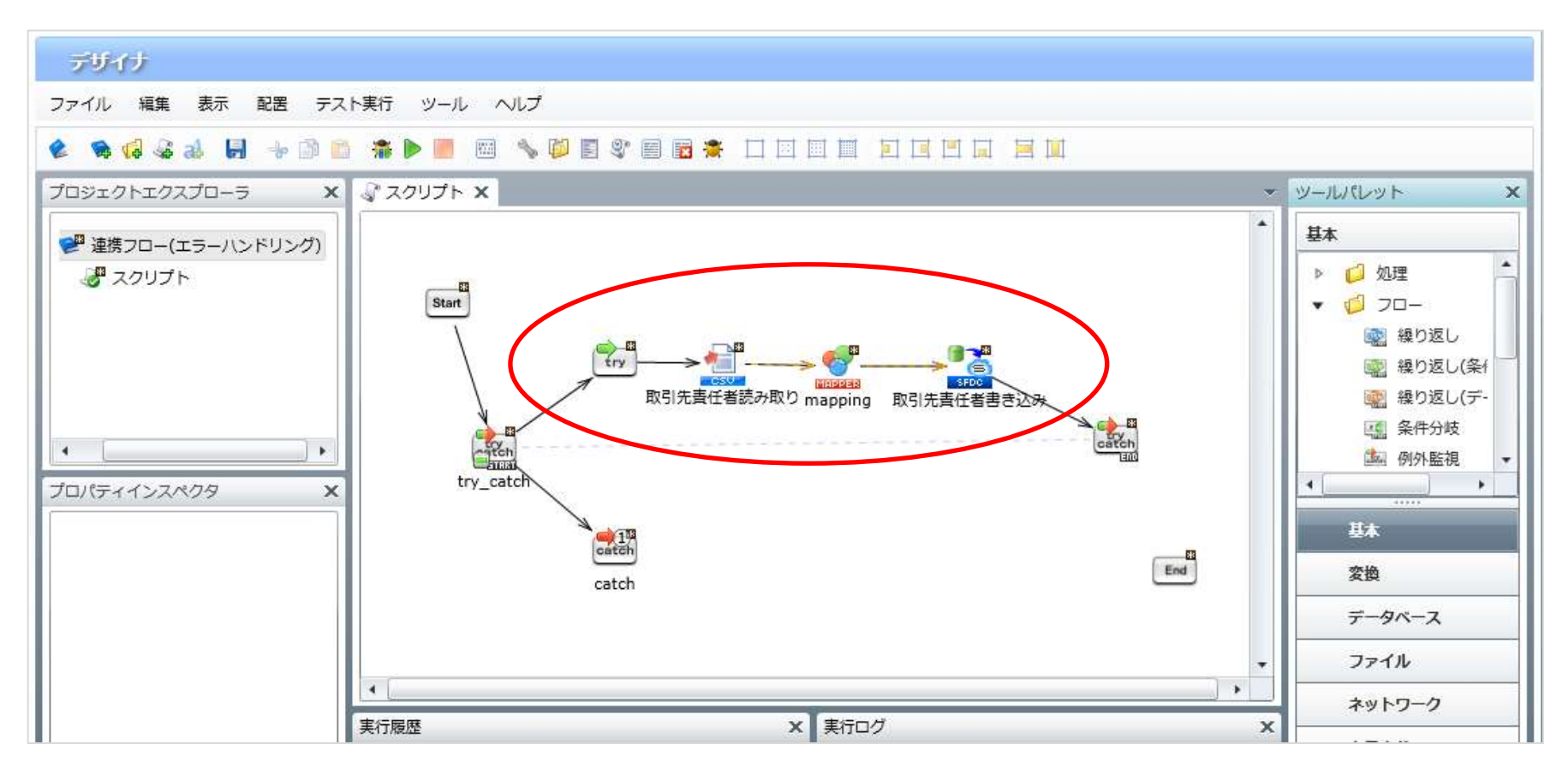

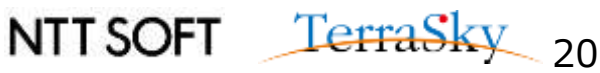

# ログ出力処理の作成(1/7)

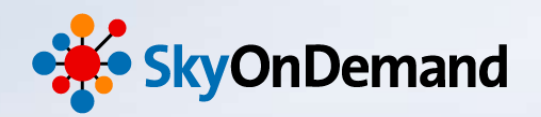

#### ①ログの出力先設定

Catch(例外処理)アイコンの後ろに、エラー時の例外処理を設定いたします。 今回は、例外処理として、**ログを出力する設定**を作成します。

#### ログの出力先の設定

#### エラーログの出力先は事前に設定をしておきます。 WebStudioメニューのコントロールパネル>アプリケーションログ出力先設定で指定をします。

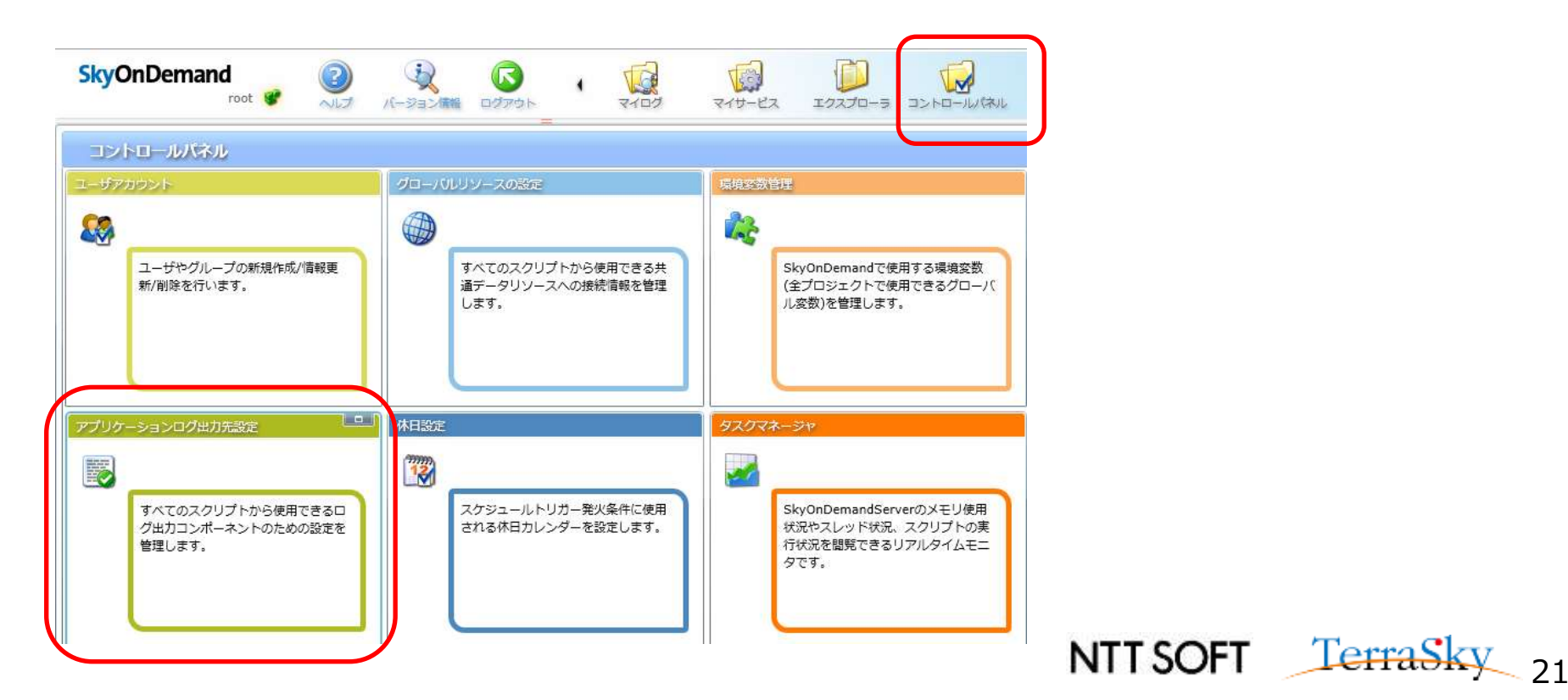

# ログ出力処理の作成(2/7)

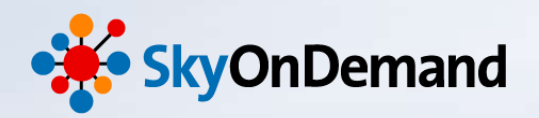

NTT SOFT TerraSky 22

#### ①ログの出力先設定

ファイル>新規アプリケーションログ出力先作成をクリックします。 ログ出力先設定画面が開きます。 今回は、ログの出力先に、「ローテーションファイル」を選択します。

| アプリケーションログ出力先設定 X                                                       |                                                                                                    |
|-------------------------------------------------------------------------|----------------------------------------------------------------------------------------------------|
| ログ出力先の種類の選択<br>新たに追加するアプリケーションログ出力先の種類を選択します。                           | ログの出力先には、次の3つの種類があります。                                                                               |
| ログ出力先の種類を選択してください。<br>O Syslog<br>O ローデーションファイル                         | ① <b>Syslog :</b><br>遠隔のSyslogデーモンヘログを送信する場合に選択                                                      |
| <ul> <li>スクシュールファイル</li> <li>(1)<br/>作成したいログ出力先の種類を選択してください。</li> </ul> | (2) ローテーションノアイル:<br>ログをファイルに書き出す場合に選択(ファイルが指定した最大ファイルサイズに到達した際にロールアップを行い<br>指定した数のバックアップファイルを保持する場合) |
|                                                                         | ③スケジュールファイル:<br>ログをファイルに書き出す場合に選択(スケジュールに合わせてログファイルをロールアップし、バックアップファイルを<br>保持する場合)                   |
| < 戻る 次へ > 完了 取消し                                                        |                                                                                                    |

# ログ出力処理の作成(3/7)

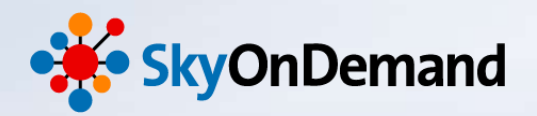

TerraSk

23

NTT SOFT

#### ①ログの出力先設定

#### ログ出力先のファイルパスとファイル名を設定します。 ログレベルタブにて、「ログレベルしきい値」を「DEBUG」に設定して「了解」ボタンをクリックします。

| アプリケーションログ出力先設定 × × × × × × × × × × × × × × × × × × ×                                                                                                    | アプリケーションログ出力先設定 X                                                                                                    |
|----------------------------------------------------------------------------------------------------|----------------------------------------------------------------------------------------------------|
| アプリケーションログ出力先設定編集<br>ログ出力に必要な情報を編集します。                                                                                                    | アプリケーションログ出力先設定編集<br>ログ出力に必要な情報を編集します。                                                                                                    |
| ログ出力先設定名       連携フロー(エラー処理デモ用)         必須設定       レイアウト       ログレベル         ファイルパレ       /usr/local/dataspider/server/data/Log/Seminar_log.csv       参照         最大ファイルワイス       2MB          パックアップ数       10          ションゴルバス:       ログファイルのパスを入力します。通常、ログファイルはサーバに保存されます。<br>最大ファイルセイズ:       このグファイルの最大ファイルサイズを指定します。このサイズを超えた場合、ログファイルしのサーブレアップします。単位には、"KB", "MB", "GB"の文字列を指定できます。<br>パックアップ数: <th>□グ出力先設定名 連携フロー(エラー処理デモ用)          必須設定       レイアウト       ログレベル         ログレベルしきい値       DEBUG       ▼         ・       ログレベル       FATAL         ・       ログレベル       ERROR         ・       ログレベル       INFO         ・       DEBUG       ●         ・       ングを出力します       INFO         ・       DEBUG       ●         ・       ングを出力します       ●         ・       DEBUG       ●</th> | □グ出力先設定名 連携フロー(エラー処理デモ用)          必須設定       レイアウト       ログレベル         ログレベルしきい値       DEBUG       ▼         ・       ログレベル       FATAL         ・       ログレベル       ERROR         ・       ログレベル       INFO         ・       DEBUG       ●         ・       ングを出力します       INFO         ・       DEBUG       ●         ・       ングを出力します       ●         ・       DEBUG       ● |
|                                                                                                    |                                                                                                    |

「ログレベルしきい値」でどのログレベル以上のログを出力するかを設定します。設定したしきい値より低いログレベルの ログは無視されます。

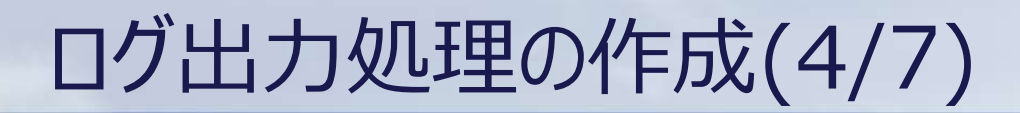

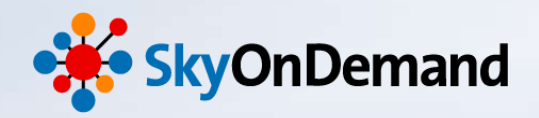

#### ①ログの出力先設定

作成したローテーションファイルの出力先が追加されていることを確認します。 これで、ログの出力先の設定は完了です。

| コントロールパネル       |             |      |        |               |
|-----------------|-------------|------|--------|---------------|
| アプリケーションログ出力先設定 |             |      |        |               |
| ファイル 表示         |             |      |        | ユーザアカウント      |
|                 | n internet  |      |        |               |
| 名則              | 種類          | オーナー |        |               |
| (エラー処理デモ用)      | ローテーションファイル | root |        | グローバルリソースの設定  |
|                 |             |      |        | 2 (00) 2 (00) |
|                 |             |      |        |               |
|                 |             |      | 20     |               |
|                 |             |      | 100    | 現現发致官注        |
|                 |             |      |        |               |
|                 |             |      | (1111) |               |
|                 |             |      | 12     | 休日設定          |
|                 |             |      | -      |               |
|                 |             |      |        |               |
|                 |             |      |        | タスクマネージャ      |
|                 |             |      |        |               |

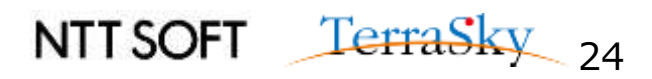

# ログ出力処理の作成(5/7)

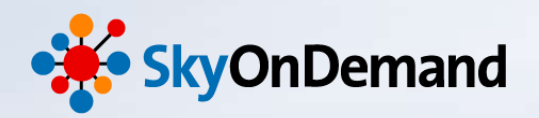

#### ②例外処理の設定(ログの出力設定)

Catch(例外処理)アイコンの後ろに、ログを出力する設定を作成します。 ツールパレット>基本>処理>「ログ出力」アイコンをキャンバスにドラッグ&ドロップいたします。

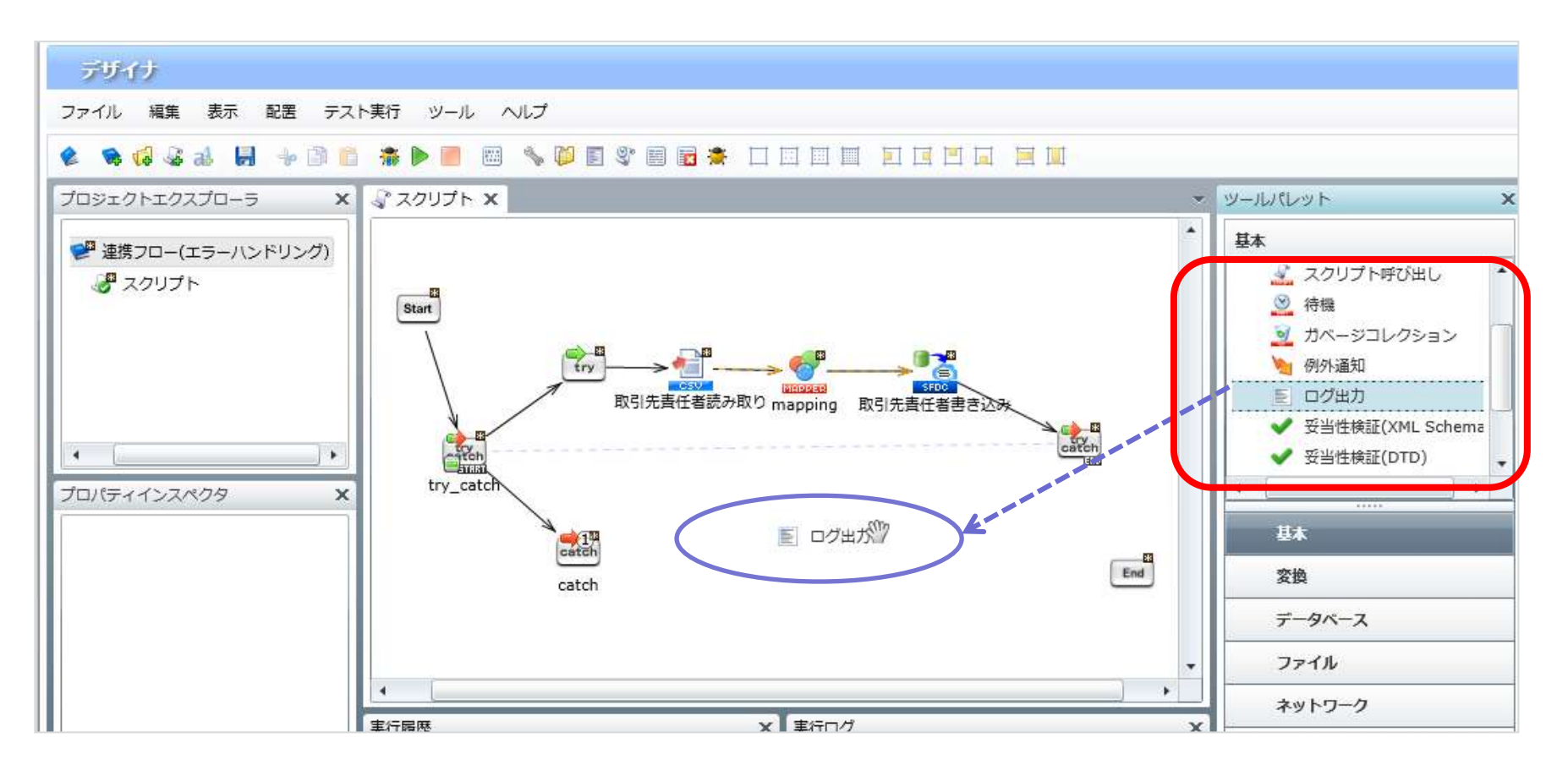

NTT SOFT TerraSky 25

# ログ出力処理の作成(6/7)

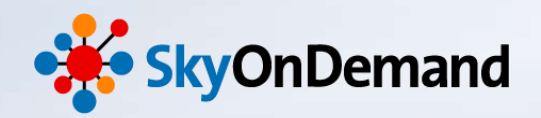

#### ②例外処理の設定(ログの出力設定)

ログ出力処理設定画面が表示されます。 ログの出力先と、ログレベルを設定し、エラーメッセージを作成します。

| ─ ログ出力処理のプロパティ                                   | х  |
|--------------------------------------------------|----|
| <b>ログ出力処理</b><br>ログ出力処理のプロパティを設定します。             |    |
| 名前     ログ出力       必須設定     詳細設定                  |    |
| ログ出力先 連携フロー(エラー処理デモ用) ・<br>ログレベル INFO ・<br>メッセージ | •  |
| エラーが発生しました。                                      |    |
|                                                  |    |
|                                                  |    |
| 完了取                                              | 10 |

●ログ出力先: 「アプリケーションログ出力先設定」で予め設定した出力先設 定を選択

「アプリケーションログ出力先設定」の「ログレベルしきい値」で 「DEBUG」を指定したので、DEBUG以上のログレベルを選択 することができます。今回は「INFO」を選択します。

● メッセージ

ログに出力するメッセージを指定します。 メッセージには、変数(スクリプト変数、環境変数、コンポーネン ト変数)を利用することが可能です。

各アダプタのアイコンにて保持しているコンポーネント変数には、該 当のアイコン処理実行時にエラーメッセージやエラーコード、データ の取得件数や更新件数などがセットされます。

NTTSOFT TerraSky 26

# ログ出力処理の作成(7/7)

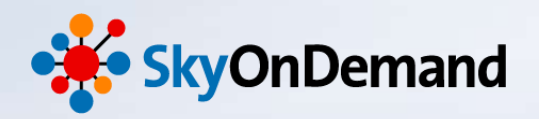

#### ②例外処理の設定(ログの出力設定)

Catch(例外処理)アイコンからログアイコンにプロセスフローを引きます。 これでログの出力設定は完了です。

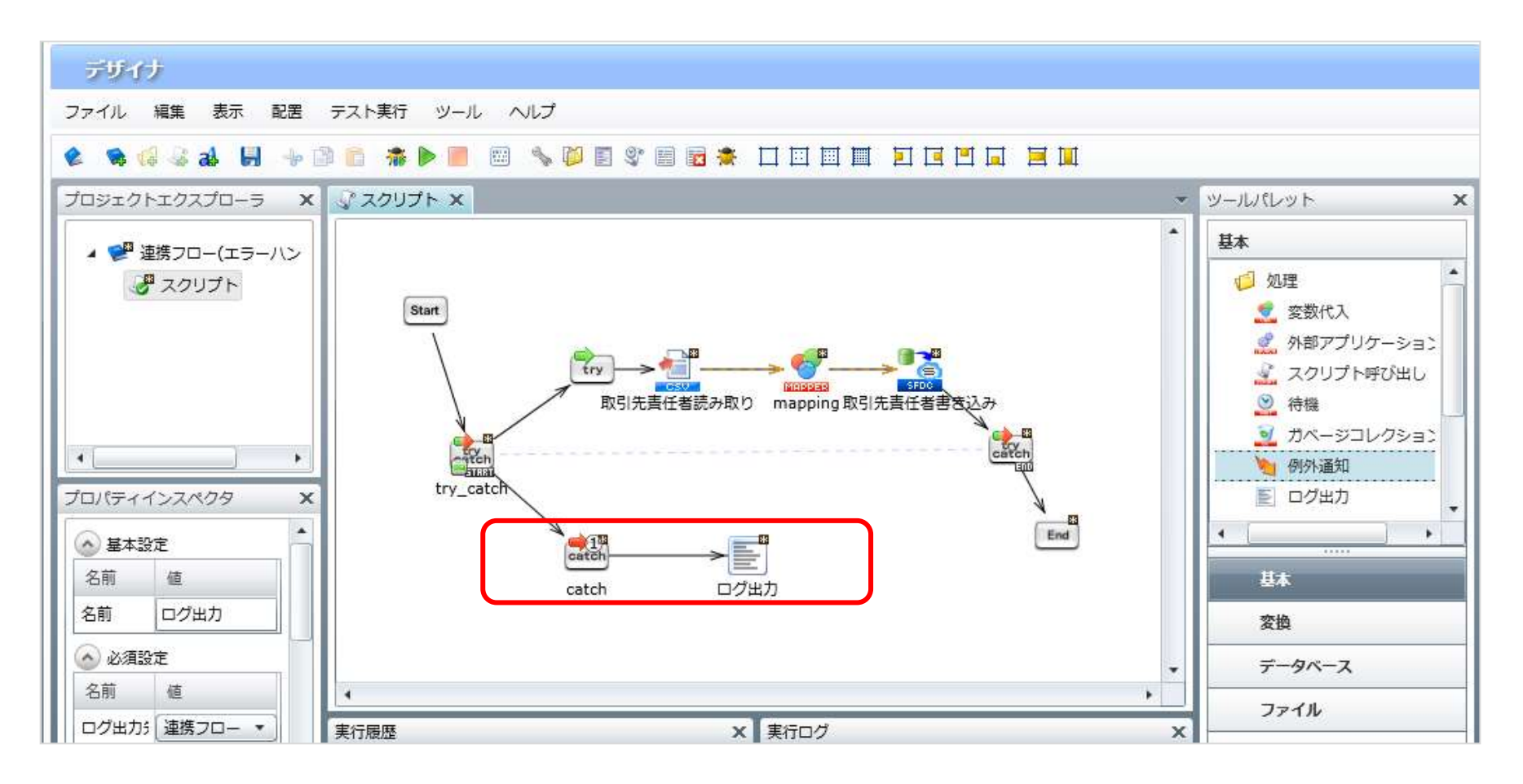

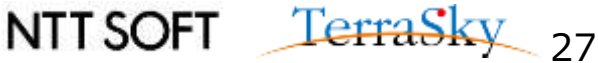

例外通知処理の作成(1/3)

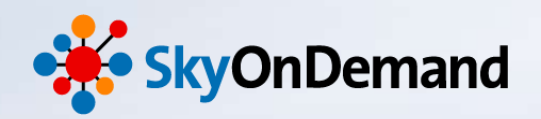

#### ①例外通知処理の設定

最後に、処理を例外通知させるための設定を行います。 ツールパレット> 基本> 処理> 「例外通知」アイコンをキャンバスにドラッグ& ドロップします。

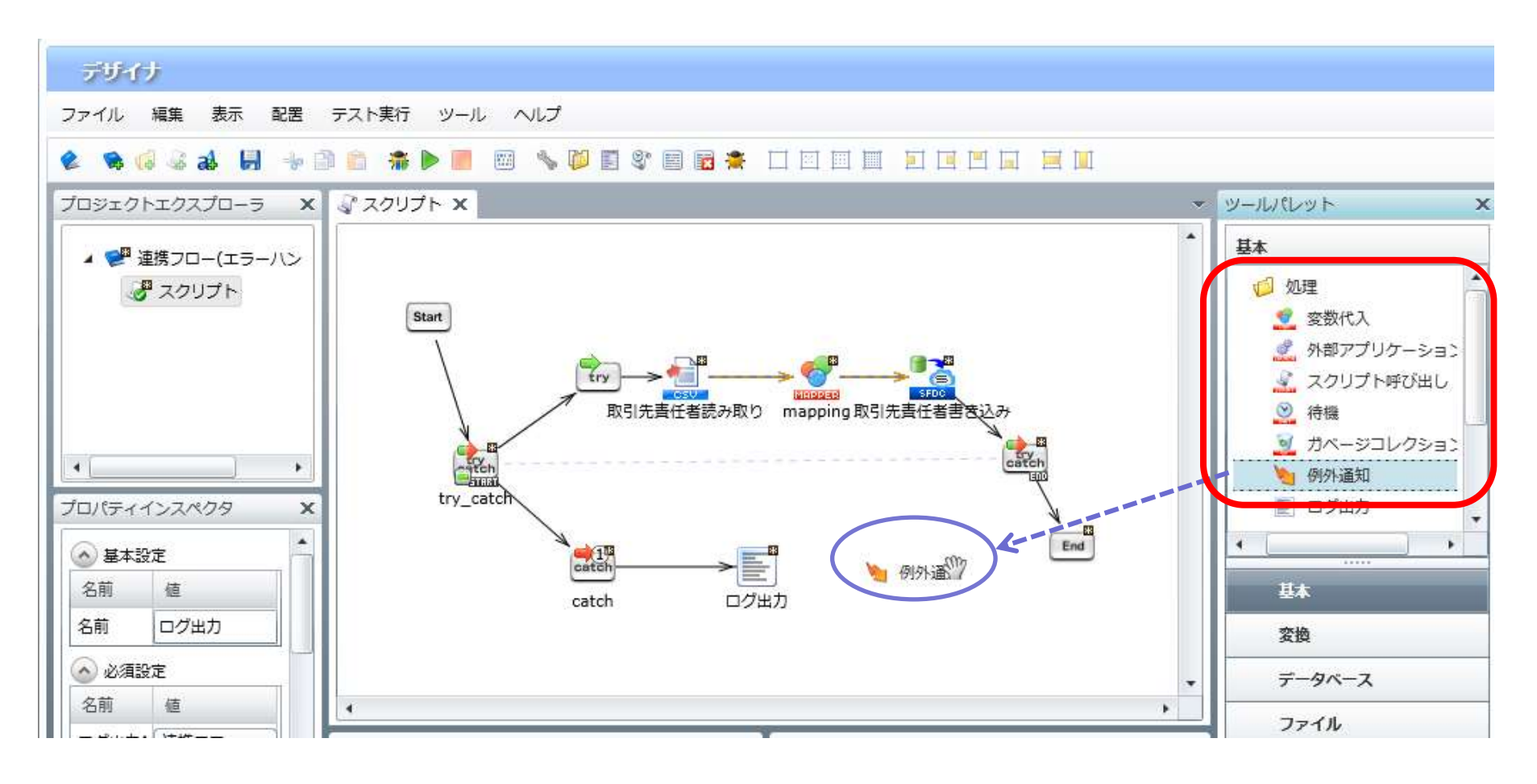

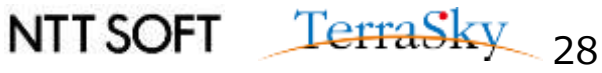

例外通知処理の作成(2/3)

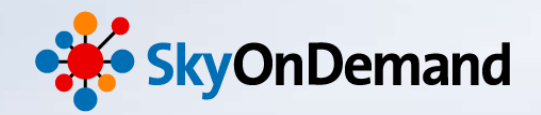

#### 例外通知処理の設定

例外通知処理の設定画面が開きます。 エラーメッセージを設定します。

| 🤎 新規例外通知如                 | 理      |      | x  |
|---------------------------|--------|------|----|
| <b>例外通知処理</b><br>新規例外通知処理 |        |      |    |
| 名前                        | 例外通知   |      |    |
| 必須設定コ                     | メント    |      |    |
| メッセージ                     |        |      |    |
| エラーが発                     | 注しました。 |      |    |
|                           |        |      |    |
|                           |        |      |    |
|                           |        |      |    |
|                           |        |      |    |
|                           |        |      |    |
|                           |        |      |    |
|                           |        |      |    |
|                           |        |      |    |
|                           |        |      |    |
|                           |        |      |    |
|                           |        | 二 完了 | 消し |

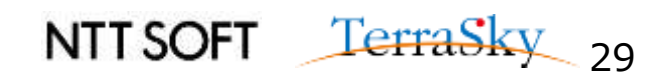

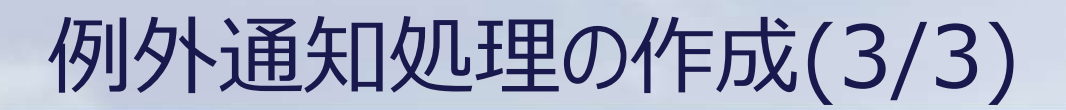

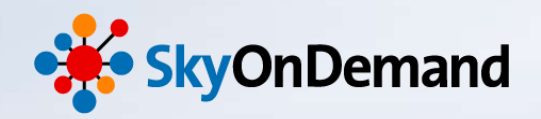

#### 例外通知処理の設定

最後に「ログ出力」アイコンから「例外通知」アイコンにプロセスフローを引き処理を完成させます。 これで設定は完了です。

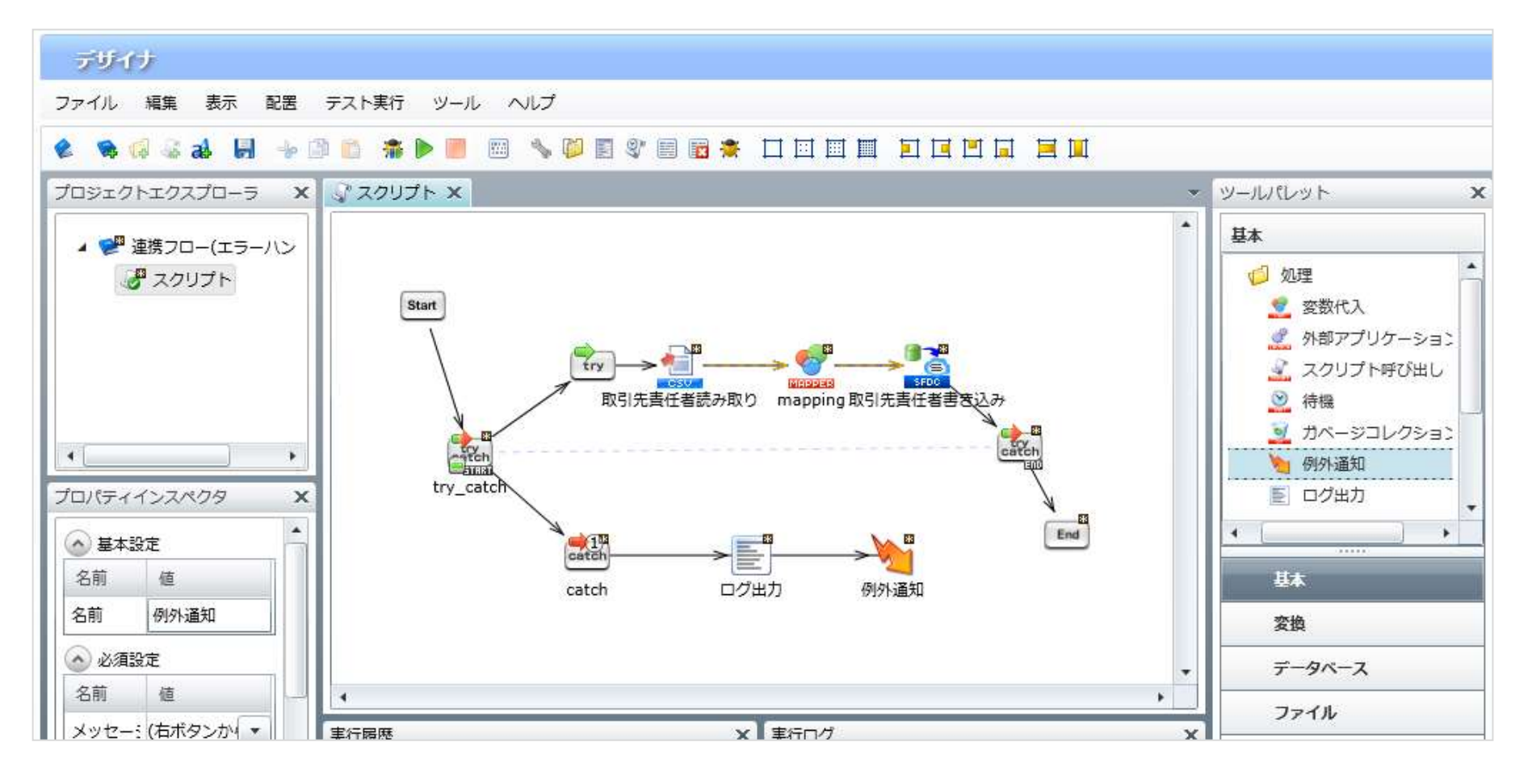

NTT SOFT TerraSky 30

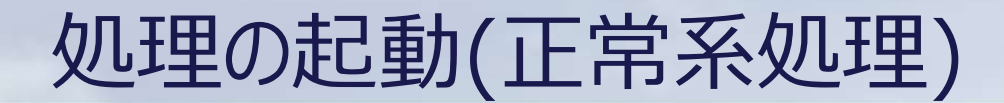

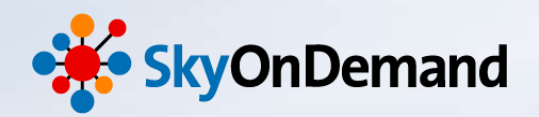

NTTSOFT TerraSky 31

#### 連携処理を起動してみましょう。

#### ①<br /> 正常系処理の起動

#### デバック実行にて処理を実行してみましょう。 処理が成功し、Salesforceの「取引先責任者」オブジェクトに5件の取引先レコードが登録されます。

| 🤍 スクリプト実行                                                              | ×                                                            |                 |                   |                   |                                  |                                 |                                   |
|------------------------------------------------------------------------|--------------------------------------------------------------|-----------------|-------------------|-------------------|----------------------------------|---------------------------------|-----------------------------------|
|                                                                        |                                                              | 検索              | 検索                | Kanak             | o Suzuki 👻 設定                    | ヘルプ & トレーニング                    | セールス ・                            |
| スクリプトの実行に成功しました                                                        | t.                                                           | -> リード 取引先 取    | 引先責任者 商談          | 売上予測 契約           | 注文 ケース                           | ソリューション 商品                      | レポート + ▼                          |
|                                                                        | 了解                                                           | 🗾 🤰 বশ্বেচ্ছন্ত | 先責任者 ▼ 斜          | 扁集 削除 新規ビューの      | /作成                              | 17 JAL                          | 📥 7~-ド 🔒 📀                        |
|                                                                        | 最近使ったデータ                                                     | 新規取引先責任者        | キャンペーンに追加         | A B C D E F G     | i   H   I   J   K   L   M  <br>; | N 0 P Q R S T <br>カ サ タ ナ ハ マ ヤ | U V W X Y Z ア<br>ラワその他 <b>すべて</b> |
| <ul> <li>● 株式会社Sky364</li> <li>□ 顕客情報</li> <li>● 株式会社=====+</li> </ul> | アクション                                                        | 名前 ↑            | <b></b>           | 役職                | 電話                               | メール                             |                                   |
|                                                                        | 🔲 編集   削除   🕀                                                | <u>井上 俊</u>     | <u>日本クラウド株式</u> … |                   | 03-3695-0022                     | <u>inoue@cloud.co.jp</u>        |                                   |
|                                                                        | <ul> <li>● 株式会社エフスカ4</li> <li>● プランA</li> <li>● 1</li> </ul> | 🔲 編集   削除   🕀   | 幾原太郎              | 鈴木商事株式会社          |                                  | 03-3463-0013                    | <u>ikuhara@suzuki-co</u> ···      |
|                                                                        |                                                              | 🔲 編集   削除   🕀   | 秋山 勝次             | 株式会社テラスカイ         |                                  | 03-5835-0712                    | <u>akiyama@terrasky.</u> …        |
|                                                                        | -                                                            | 📃 編集   削除   🕀   | 赤根太郎              | 株式会社テラスカイ         |                                  | 03-5835-0712                    | <u>akane@terrasky.co.jp</u>       |
|                                                                        | -                                                            | 🔲 編集   削除   🕀   | 大塚一成              | <u>株式会社Sky364</u> |                                  | 042-551-0039                    | otsuka@salespo•••                 |
|                                                                        | 💽 ごみ箱                                                        |                 |                   |                   |                                  |                                 |                                   |
|                                                                        |                                                              |                 |                   |                   |                                  |                                 |                                   |
|                                                                        |                                                              |                 |                   |                   |                                  |                                 |                                   |
|                                                                        |                                                              |                 |                   |                   |                                  |                                 |                                   |
|                                                                        |                                                              |                 |                   |                   |                                  |                                 |                                   |

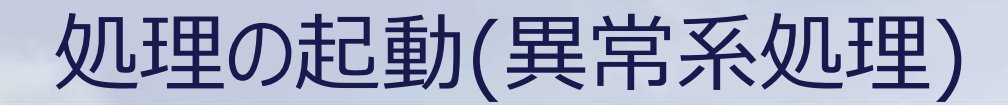

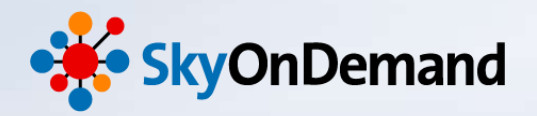

#### ②異常系処理の起動

異常系処理を起動するために、認証エラーを発生させます。 グローバルリソースの接続設定を変更し、認証がエラーとなっていることを確認します。 この状態で、処理を実行してみましょう。 連携処理がエラーとなり、ログが出力されていれば異常系処理は完成です。

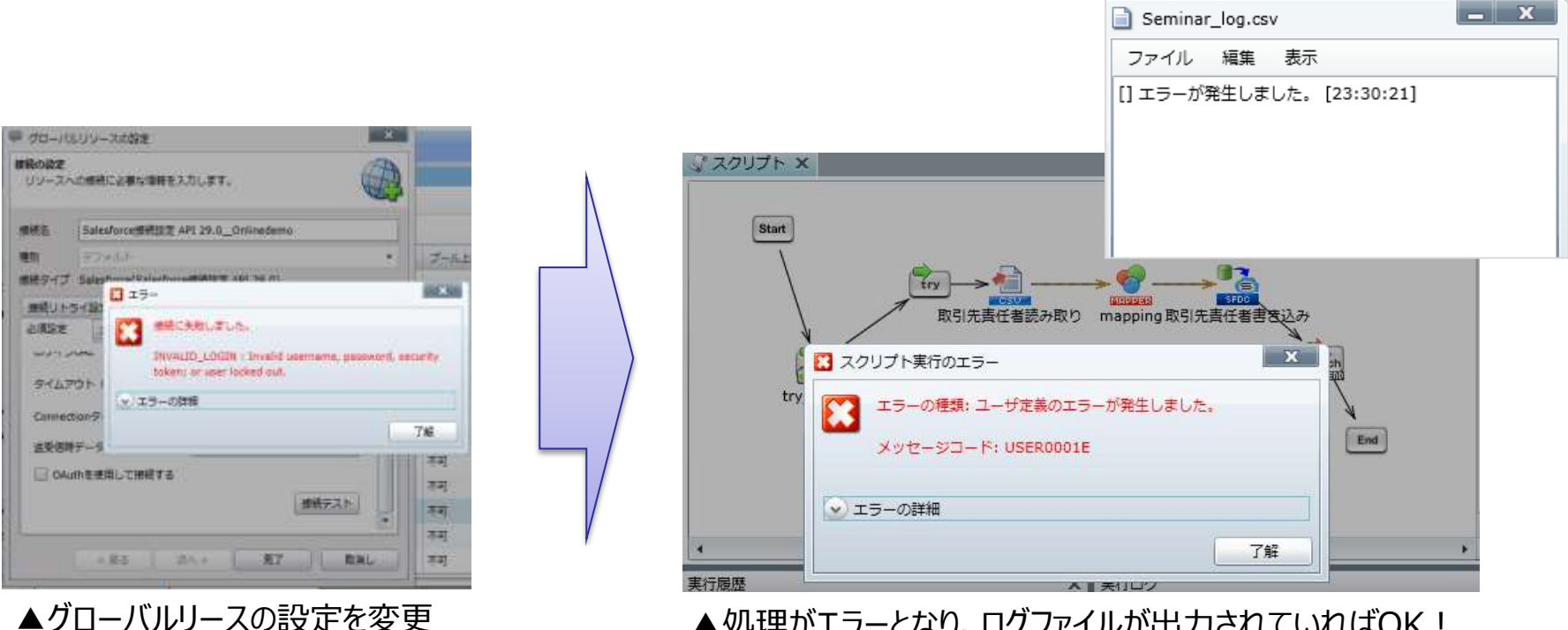

▲ 処理がエラーとなり、ログファイルが出力されていればOK!

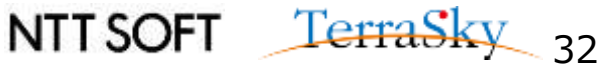

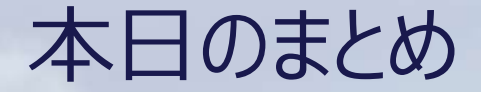

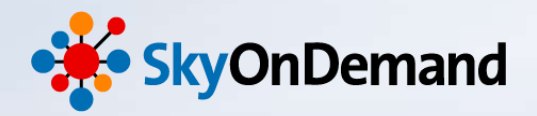

#### <u>本日のゴール</u>

・例外監視・例外通知アイコンを利用し、エラーハンドリング方法を理解する。 ・ログの出力設定の方法を理解する。

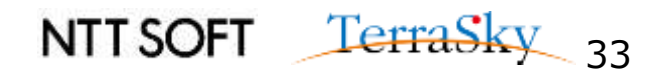

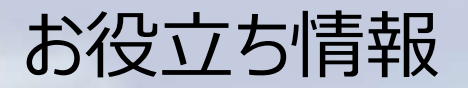

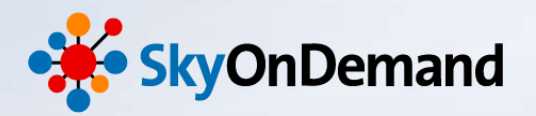

#### SkyOnDemandの活用事例が知りたい!

#### 1月29日(木) クラウド連携のスタンダード【SkyOnDemand】ご紹介&体験セミナー 第1部 ご紹介セミナー

▼お申込みはこちらから http://www.terrasky.co.jp/event/2015/0129-001.php

SkyOnDemandを実際に試してみたい!

1月29日(木) クラウド連携のスタンダード【SkyOnDemand】ご紹介&体験セミナー 第2部 体験セミナー

> ▼お申込みはこちらから http://www.terrasky.co.jp/event/2015/0129-001.php

・トライアル(1ヶ月)お申込み

▼お申込みはこちらから https://www.terrasky.co.jp/contact/trial/index.php

その他ご質問事項

下記までお気軽にご連絡ください! TEL: 03-5255-3411 Email: product.sales@terrasky.co.jp

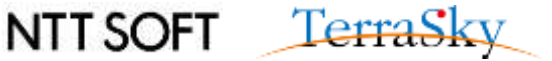

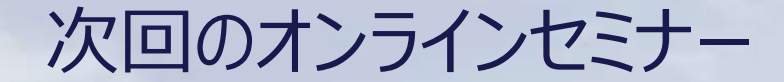

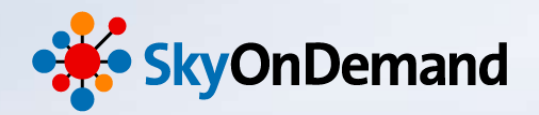

~8回:基本編~

#### 日時:1月13日(火)16:30~16:55

# 作ってみよう① 実践的!高度な連携処理の作成 – 前半 –

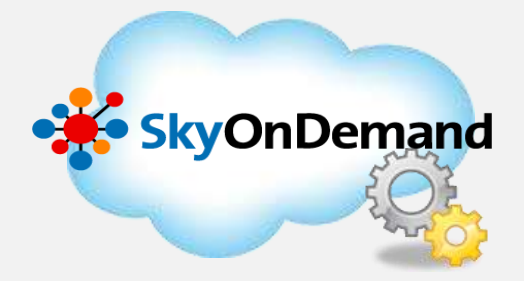

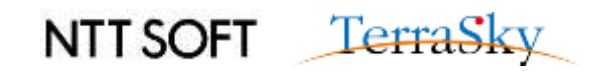

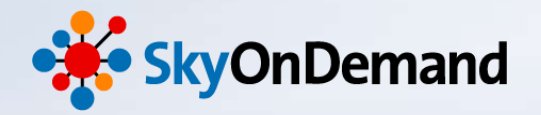

# ご清聴ありがとうございましたアンケートにご協力ください。

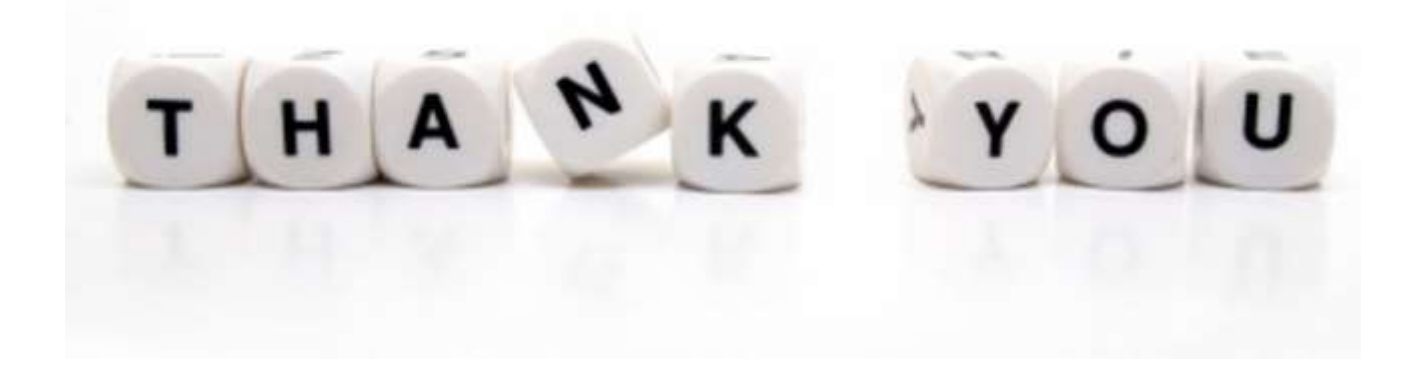

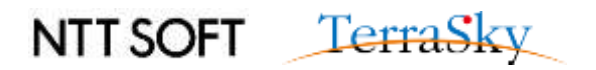